# Sun Java System Message Queue 4.3 Installation Guide

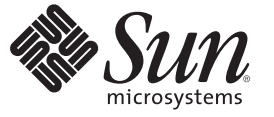

Sun Microsystems, Inc. 4150 Network Circle Santa Clara, CA 95054 U.S.A.

Part No: 820-6361 December, 2008 Copyright 2008 Sun Microsystems, Inc. 4150 Network Circle, Santa Clara, CA 95054 U.S.A. All rights reserved.

Sun Microsystems, Inc. has intellectual property rights relating to technology embodied in the product that is described in this document. In particular, and without limitation, these intellectual property rights may include one or more U.S. patents or pending patent applications in the U.S. and in other countries.

U.S. Government Rights - Commercial software. Government users are subject to the Sun Microsystems, Inc. standard license agreement and applicable provisions of the FAR and its supplements.

This distribution may include materials developed by third parties.

Parts of the product may be derived from Berkeley BSD systems, licensed from the University of California. UNIX is a registered trademark in the U.S. and other countries, exclusively licensed through X/Open Company, Ltd.

Sun, Sun Microsystems, the Sun logo, the Solaris logo, the Java Coffee Cup logo, docs.sun.com, Java, and Solaris are trademarks or registered trademarks of Sun Microsystems, Inc. or its subsidiaries in the U.S. and other countries. All SPARC trademarks are used under license and are trademarks or registered trademarks of SPARC International, Inc. in the U.S. and other countries. Products bearing SPARC trademarks are based upon an architecture developed by Sun Microsystems, Inc.

The OPEN LOOK and Sun<sup>TM</sup> Graphical User Interface was developed by Sun Microsystems, Inc. for its users and licensees. Sun acknowledges the pioneering efforts of Xerox in researching and developing the concept of visual or graphical user interfaces for the computer industry. Sun holds a non-exclusive license from Xerox to the Xerox Graphical User Interface, which license also covers Sun's licensees who implement OPEN LOOK GUIs and otherwise comply with Sun's written license agreements.

Products covered by and information contained in this publication are controlled by U.S. Export Control laws and may be subject to the export or import laws in other countries. Nuclear, missile, chemical or biological weapons or nuclear maritime end uses or end users, whether direct or indirect, are strictly prohibited. Export or reexport to countries subject to U.S. embargo or to entities identified on U.S. export exclusion lists, including, but not limited to, the denied persons and specially designated nationals lists is strictly prohibited.

DOCUMENTATION IS PROVIDED "AS IS" AND ALL EXPRESS OR IMPLIED CONDITIONS, REPRESENTATIONS AND WARRANTIES, INCLUDING ANY IMPLIED WARRANTY OF MERCHANTABILITY, FITNESS FOR A PARTICULAR PURPOSE OR NON-INFRINGEMENT, ARE DISCLAIMED, EXCEPT TO THE EXTENT THAT SUCH DISCLAIMERS ARE HELD TO BE LEGALLY INVALID.

Copyright 2008 Sun Microsystems, Inc. 4150 Network Circle, Santa Clara, CA 95054 U.S.A. Tous droits réservés.

Sun Microsystems, Inc. détient les droits de propriété intellectuelle relatifs à la technologie incorporée dans le produit qui est décrit dans ce document. En particulier, et ce sans limitation, ces droits de propriété intellectuelle peuvent inclure un ou plusieurs brevets américains ou des applications de brevet en attente aux Etats-Unis et dans d'autres pays.

Cette distribution peut comprendre des composants développés par des tierces personnes.

Certaines composants de ce produit peuvent être dérivées du logiciel Berkeley BSD, licenciés par l'Université de Californie. UNIX est une marque déposée aux Etats-Unis et dans d'autres pays; elle est licenciée exclusivement par X/Open Company, Ltd.

Sun, Sun Microsystems, le logo Sun, le logo Solaris, le logo Java Coffee Cup, docs.sun.com, Java et Solaris sont des marques de fabrique ou des marques déposées de Sun Microsystems, Inc., ou ses filiales, aux Etats-Unis et dans d'autres pays. Toutes les marques SPARC sont utilisées sous licence et sont des marques de fabrique ou des marques déposées de SPARC International, Inc. aux Etats-Unis et dans d'autres pays. Les produits portant les marques SPARC sont basés sur une architecture développée par Sun Microsystems, Inc.

L'interface d'utilisation graphique OPEN LOOK et Sun a été développée par Sun Microsystems, Inc. pour ses utilisateurs et licenciés. Sun reconnaît les efforts de pionniers de Xerox pour la recherche et le développement du concept des interfaces d'utilisation visuelle ou graphique pour l'industrie de l'informatique. Sun détient une licence non exclusive de Xerox sur l'interface d'utilisation graphique Xerox, cette licence couvrant également les licenciés de Sun qui mettent en place l'interface d'utilisation graphique OPEN LOOK et qui, en outre, se conforment aux licences écrites de Sun.

Les produits qui font l'objet de cette publication et les informations qu'il contient sont régis par la legislation américaine en matière de contrôle des exportations et peuvent être soumis au droit d'autres pays dans le domaine des exportations et importations. Les utilisations finales, ou utilisateurs finaux, pour des armes nucléaires, des missiles, des armes chimiques ou biologiques ou pour le nucléaire maritime, directement ou indirectement, sont strictement interdites. Les exportations ou réexportations vers des pays sous embargo des Etats-Unis, ou vers des entités figurant sur les listes d'exclusion d'exportation américaines, y compris, mais de manière non exclusive, la liste de personnes qui font objet d'un ordre de ne pas participer, d'une façon directe ou indirecte, aux exportations des produits ou des services qui sont régis par la legislation américaine en matière de contrôle des exportations et la liste de ressortissants spécifiquement designés, sont rigoureusement interdites.

LA DOCUMENTATION EST FOURNIE "EN L'ETAT" ET TOUTES AUTRES CONDITIONS, DECLARATIONS ET GARANTIES EXPRESSES OU TACITES SONT FORMELLEMENT EXCLUES, DANS LA MESURE AUTORISEE PAR LA LOI APPLICABLE, Y COMPRIS NOTAMMENT TOUTE GARANTIE IMPLICITE RELATIVE A LA QUALITE MARCHANDE, A L'APTITUDE A UNE UTILISATION PARTICULIERE OU A L'ABSENCE DE CONTREFACON.

# Contents

|   | Preface                                           | 9  |
|---|---------------------------------------------------|----|
|   |                                                   |    |
| 1 | Introduction                                      | 19 |
|   | Product Editions                                  |    |
|   | Supported Platforms and Components                |    |
|   | Message Queue Software Modules                    |    |
|   | Upgrade Issues                                    |    |
|   | Platform Issues                                   |    |
|   | Compatibility Issues                              |    |
|   | Where to Go Next                                  |    |
| 2 | Solaris Installation                              | 27 |
| - | Hardware Dequirements                             | 27 |
|   | Ungrading from Provious Versions                  |    |
|   | Installation Drosodure                            |    |
|   | Installing in CUI Mode                            |    |
|   | Installing in GOT Mode                            |    |
|   |                                                   |    |
|   | Installing in Slient Mode                         |    |
|   | Manually Configuring the Java Runtime Environment |    |
|   | Configuring Message Queue for Automatic Startup   |    |
|   | Message Queue Packages                            |    |
|   | Installed Directory Structure                     |    |
|   | Working with Solaris 10 Zones                     |    |
|   | Zone Basics                                       |    |
|   | Sun Java Enterprise System Zone Limitations       |    |
|   | Message Queue Cases                               |    |
|   | Uninstallation Procedure                          | 49 |

|   | Uninstalling in GUI Mode                          |    |
|---|---------------------------------------------------|----|
|   | Uninstalling in Text Mode                         |    |
|   | Uninstalling in Silent Mode                       |    |
| 3 | Linux Installation                                | 55 |
|   | Hardware Requirements                             |    |
|   | Upgrading from Previous Versions                  |    |
|   | Installation Procedure                            |    |
|   | Installing in GUI Mode                            |    |
|   | Installing in Text Mode                           | 66 |
|   | Installing in Silent Mode                         |    |
|   | Manually Configuring the Java Runtime Environment |    |
|   | Configuring Message Queue for Automatic Startup   | 69 |
|   | Message Queue Packages (RPMs)                     | 69 |
|   | Installed Directory Structure                     |    |
|   | Uninstallation Procedure                          |    |
|   | Uninstalling in GUI Mode                          |    |
|   | Uninstalling in Text Mode                         |    |
|   | Uninstalling in Silent Mode                       |    |
| 4 | AIX Installation                                  | 77 |
|   | Hardware Requirements                             |    |
|   | Installation Procedure                            |    |
|   | Installing in GUI Mode                            |    |
|   | Installing in Silent Mode                         | 87 |
|   | Manually Configuring the Java Runtime Environment | 88 |
|   | Installed Directory Structure                     | 89 |
|   | Uninstallation Procedure                          |    |
|   | Uninstalling in GUI Mode                          |    |
|   | Uninstalling in Silent Mode                       |    |
| 5 | Windows Installation                              | 95 |
|   | Hardware Requirements                             |    |
|   | Upgrading from Previous Versions                  |    |

| Installation Procedure                            | 96  |
|---------------------------------------------------|-----|
| Installing in GUI Mode                            |     |
| Installing in Silent Mode                         | 105 |
| Manually Configuring the Java Runtime Environment | 106 |
| Configuring Message Queue for Automatic Startup   | 107 |
| Installed Directory Structure                     | 107 |
| Uninstallation Procedure                          | 109 |
| Uninstalling in GUI Mode                          |     |
| Uninstalling in Silent Mode                       |     |
|                                                   |     |

| A Command Line Options | 1 | 1 | 3 |
|------------------------|---|---|---|
|------------------------|---|---|---|

# Tables

| TABLE 1–1 | Supported Platform Versions                            | 20    |
|-----------|--------------------------------------------------------|-------|
| TABLE 1–2 | Software Modules                                       | 21    |
| TABLE 2–1 | Minimum Hardware Requirements for Solaris Installation | 27    |
| TABLE 2–2 | Configuration Properties for Automatic Startup         | 42    |
| TABLE 2–3 | Message Queue Packages (Solaris)                       | 42    |
| TABLE 2–4 | Installed Directory Structure (Solaris)                | 45    |
| TABLE 3–1 | Minimum Hardware Requirements for Linux Installation   | 55    |
| TABLE 3–2 | Configuration Properties for Automatic Startup         | 69    |
| TABLE 3–3 | Message Queue RPMs (Linux)                             | 69    |
| TABLE 3–4 | Installed Directory Structure (Linux)                  | 71    |
| TABLE 4–1 | Minimum Hardware Requirements for AIX Installation     | 77    |
| TABLE 4–2 | Installed Directory Structure (AIX)                    | 89    |
| TABLE 5–1 | Minimum Hardware Requirements for Windows Installation | 95    |
| TABLE 5–2 | Installed Directory Structure (Windows)                | . 108 |
| TABLE A-1 | Installer and Uninstaller Options                      | .113  |
|           |                                                        |       |

# Preface

This *Sun Java<sup>™</sup> System Message Queue 4.3 Installation Guide* provides instructions and general information needed to install the Sun Java System Message Queue 4.3 product.

This preface consists of the following sections:

- "Who Should Use This Book" on page 9
- "Before You Read This Book" on page 9
- "How This Book Is Organized" on page 10
- "Documentation Conventions" on page 10
- "Related Documentation" on page 14
- "Searching Sun Product Documentation" on page 18
- "Sun Welcomes Your Comments" on page 18

# Who Should Use This Book

This manual is intended for Message Queue administrators and application developers. Sun Java Enterprise System (JES) users may also need to refer to it for reference information about installed images.

# **Before You Read This Book**

Before reading this manual, you should read the *Message Queue Technical Overview*, which describes the concepts, features, and components of Message Queue and the *Message Queue Release Notes*, which describe new features and enhancements, known issues and limitations, and other information related to the current Message Queue release.

# How This Book Is Organized

Table P–1 describes the contents of this manual. All readers should read Chapter 1, "Introduction," followed by the chapter pertaining to their own particular platform.

| TABLE P-1 | Contents of | This Manual |
|-----------|-------------|-------------|
|-----------|-------------|-------------|

| Chapter/Appendix                      | Description                                                                                                    |
|---------------------------------------|----------------------------------------------------------------------------------------------------|
| Chapter 1, "Introduction"             | Describes Message Queue product editions, software modules, and<br>supported platforms and components, as well as migration issues for<br>those upgrading from a previous Message Queue release.                                                                                                    |
| Chapter 2, "Solaris Installation"     | Provides detailed instructions for installing and uninstalling Message<br>Queue 4.3 on the Solaris platform, along with information on<br>hardware requirements, package dependencies, installed directory<br>structure, and the use of Solaris 10 zones to maintain multiple Message<br>Queue installations. |
| Chapter 3, "Linux Installation"       | Provides detailed instructions for installing and uninstalling Message<br>Queue 4.3 on the Linux platform, along with information on hardware<br>requirements, package (RPM) dependencies, and installed directory<br>structure.                                                                              |
| Chapter 4, "AIX Installation"         | Provides detailed instructions for installing and uninstalling Message<br>Queue 4.3 on the AIX platform, along with information on hardware<br>requirements and installed directory structure.                                                                                                    |
| Chapter 5, "Windows Installation"     | Provides detailed instructions for installing and uninstalling Message<br>Queue 4.3 on the Windows platform, along with information on<br>hardware requirements and installed directory structure.                                                                                                    |
| Appendix A, "Command Line<br>Options" | Describes the command line options available for the Message Queue Installer.                                                                                                    |

# **Documentation Conventions**

This section describes the following conventions used in Message Queue documentation:

- "Typographic Conventions" on page 10
- "Symbol Conventions" on page 11
- "Shell Prompt Conventions" on page 12
- "Directory Variable Conventions" on page 12

# **Typographic Conventions**

The following table describes the typographic conventions that are used in this book.

| TABLE P-2 | Typographic Conventions |
|-----------|-------------------------|
|-----------|-------------------------|

| Туреface  | Meaning                                                                     | Example                                                                                                    |
|-----------|-----------------------------------------------------------------------------|----------------------------------------------------------------------------------------------------|
| AaBbCc123 | The names of commands, files, and directories, and onscreen computer output | Edityour .loginfile.<br>Usels -a to listallfiles.<br>machine_name% you have mail.                                                                                         |
| AaBbCc123 | What you type, contrasted with onscreen computer output                     | machine_name% <b>su</b><br>Password:                                                                                                    |
| aabbcc123 | Placeholder: replace with a real name or value                              | The command to remove a file is rm <i>filename</i> .                                                                                                    |
| AaBbCc123 | Book titles, new terms, and terms to be<br>emphasized                       | Read Chapter 6 in the User's Guide.<br>A cache is a copy that is stored<br>locally.<br>Do not save the file.<br><b>Note:</b> Some emphasized items<br>appear bold online. |

# **Symbol Conventions**

The following table explains symbols that might be used in this book.

 TABLE P-3
 Symbol Conventions

| Symbol | Description                                              | Example              | Meaning                                                                            |
|--------|----------------------------------------------------------|----------------------|------------------------------------------------------------------------------------|
| []     | Contains optional arguments and command options.         | ls [-l]              | The -l option is not required.                                                     |
| {   }  | Contains a set of choices for a required command option. | -d {y n}             | The -d option requires that you use<br>either the y argument or the n<br>argument. |
| \${ }  | Indicates a variable<br>reference.                       | \${com.sun.javaRoot} | References the value of the com. sun . j avaRoot variable.                         |
| -      | Joins simultaneous multiple<br>keystrokes.               | Control-A            | Press the Control key while you press the A key.                                   |
| +      | Joins consecutive multiple keystrokes.                   | Ctrl+A+N             | Press the Control key, release it, and then press the subsequent keys.             |

| TABLE P-3     | Symbol Conventions (0                                              | Continued)                                     |                                                                               |
|---------------|--------------------------------------------------------------------|------------------------------------------------|-------------------------------------------------------------------------------|
| Symbol        | Description                                                        | Example                                        | Meaning                                                                       |
| $\rightarrow$ | Indicates menu item<br>selection in a graphical user<br>interface. | File $\rightarrow$ New $\rightarrow$ Templates | From the File menu, choose New.<br>From the New submenu, choose<br>Templates. |

# **Shell Prompt Conventions**

The following table shows the conventions used in Message Queue documentation for the default UNIX<sup>®</sup> system prompt and superuser prompt for the C shell, Bourne shell, Korn shell, and for the Windows operating system.

TABLE P-4 Shell PromptConventions

| Shell                                                        | Prompt        |
|--------------------------------------------------------------|---------------|
| C shell on UNIX, Linux, or AIX                               | machine-name% |
| C shell superuser on UNIX, Linux, or AIX                     | machine-name# |
| Bourne shell and Korn shell on UNIX, Linux, or AIX           | \$            |
| Bourne shell and Korn shell superuser on UNIX, Linux, or AIX | #             |
| Windows command line                                         | C:\>          |

## **Directory Variable Conventions**

Message Queue documentation makes use of three directory variables; two of which represent environment variables needed by Message Queue. (How you set the environment variables varies from platform to platform.)

The following table describes the directory variables that might be found in this book and how they are used on the Solaris, Linux, AIX, and Windows platforms. On AIX and Windows, Message Queue is installed in a directory referred to as *mqInstallHome*, and some of the directory variables in Table P–5 reference this *mqInstallHome* directory.

Note – In this book, directory variables are shown without platform-specific environment variable notation or syntax (such as \$IMQ\_HOME on UNIX). Non-platform-specific path names use UNIX directory separator (/) notation.

| Variable    | Description                                                                                                    |
|-------------|----------------------------------------------------------------------------------------------------|
| IMQ_HOME    | <ul> <li>Message Queue home directory, if any:</li> <li>Unused on Solaris and Linux; because there is no <i>mqInstallHome</i> directory on these platforms, there is no corresponding Message Queue home directory.</li> </ul>                                                                                                    |
|             | <ul> <li>On AIX, IMQ_HOME denotes the directory <i>mqInstallHome</i>/mq, where<br/><i>mqInstallHome</i> is specified when you install the product (by default,<br/><i>home-directory</i>/MessageQueue).</li> </ul>                                                                                                    |
|             | <ul> <li>On Windows, IMQ_HOME denotes the directory mqInstallHome\mq,<br/>where mqInstallHome is specified when you install the product (by<br/>default, C:\Program Files\Sun\MessageQueue).</li> </ul>                                                                                                    |
|             | <b>Note</b> – The information above applies only to the standalone installation<br>of Message Queue. When Message Queue is installed and run as part of a<br>Sun Java System Application Server installation, IMQ_HOME is set to<br><i>appServerInstallDir/</i> imq, where <i>appServerInstallDir</i> is the Application<br>Server installation directory.                                                                                                    |
| IMQ_VARHOME | <ul> <li>Directory in which Message Queue temporary or dynamically created configuration and data files are stored; IMQ_VARHOME can be explicitly set as an environment variable to point to any directory or will default as described below:</li> <li>On Solaris, IMQ_VARHOME defaults to /var/imq.</li> <li>On Linux, IMQ_VARHOME defaults to /var/opt/sun/mq.</li> <li>On AIX, IMQ_VARHOME defaults to mqInstallHome/var/mq.</li> <li>On Windows, IMQ_VARHOME defaults to mqInstallHome/var/mq.</li> </ul> |
|             | <b>Note</b> – The information above applies only to the standalone installation<br>of Message Queue. When Message Queue is installed and run as part of a<br>Sun Java System Application Server installation, IMQ_VARHOME is set to<br><i>appServerDomainDir/imq</i> , where <i>appServerDomainDir</i> is the domain<br>directory for the domain starting the Message Queue broker.                                                                                                    |

| Variable     | Description                                                                                                    |
|--------------|----------------------------------------------------------------------------------------------------|
| IMQ_JAVAHOME | <ul> <li>An environment variable that points to the location of the Java runtime environment (JRE) required by Message Queue executable files:</li> <li>On Solaris, Message Queue looks for the latest JDK, but you can optionally set the value of IMQ_JAVAHOME to wherever the preferred JRE resides.</li> </ul> |
|              | <ul> <li>On Linux, Message Queue looks for the latest JDK, but you can<br/>optionally set the value of IMQ_JAVAHOME to wherever the preferred<br/>JRE resides.</li> </ul>                                                                                                    |
|              | <ul> <li>On AIX, IMQ_JAVAHOME is set to point to an existing Java runtime<br/>when you perform Message Queue installation.</li> </ul>                                                                                                    |
|              | <ul> <li>On Windows, IMQ_JAVAHOME is set to point to an existing Java<br/>runtime if a supported version is found on the system when you<br/>perform Message Queue installation. If a supported version is not<br/>found, one will be installed.</li> </ul>                                                        |

 TABLE P-5
 Directory Variable Conventions
 (Continued)

# **Related Documentation**

The information resources listed in this section provide further information about Message Queue in addition to that contained in this manual. The section covers the following resources:

- "Message Queue Documentation Set" on page 14
- "Java Message Service (JMS) Specification" on page 15
- "JavaDoc" on page 15
- "Example Client Applications" on page 16
- "Online Help" on page 17
- "Documentation, Support, and Training" on page 17
- "Third-Party Web Site References" on page 18

## **Message Queue Documentation Set**

The documents that comprise the Message Queue documentation set are listed in the following table in the order in which you might normally use them. These documents are available through the Sun documentation Web site at

```
http://www.sun.com/documentation/
```

Click "Software," followed by "Application & Integration Services," and then "Message Queue."

For a content reference to topics with the Message Queue documentation set, see the *Message Queue Documentation Center* at the above location.

| Document                                                                   | Audience                                           | Description                                                                                                    |
|----------------------------------------------------------------------------|----------------------------------------------------|----------------------------------------------------------------------------------------------------|
| Sun Java System Message<br>Queue 4.3 Technical<br>Overview                 | Developers and administrators                      | Describes Message Queue concepts,<br>features, and components.                                                                                                    |
| Sun Java System Message<br>Queue 4.3 Release Notes                         | Developers and administrators                      | Includes descriptions of new features,<br>limitations, and known bugs, as well as<br>technical notes.                                                                               |
| Sun Java System Message<br>Queue 4.3 Installation Guide                    | Developers and administrators                      | Explains how to install Message Queue<br>software on Solaris, Linux, AIX, and<br>Windows platforms.                                                                                 |
| Sun Java System Message<br>Queue 4.3 Developer's Guide<br>for Java Clients | Developers                                         | Provides a quick-start tutorial and<br>programming information for developers of<br>Java client programs using the Message<br>Queue implementation of the JMS or<br>SOAP/JAXM APIs. |
| Sun Java System Message<br>Queue 4.3 Administration<br>Guide               | Administrators, also<br>recommended for developers | Provides background and information<br>needed to perform administration tasks<br>using Message Queue administration tools.                                                          |
| Sun Java System Message<br>Queue 4.3 Developer's Guide<br>for C Clients    | Developers                                         | Provides programming and reference<br>documentation for developers of C client<br>programs using the Message Queue C<br>implementation of the JMS API (C-API).                      |
| Sun Java System Message<br>Queue 4.3 Developer's Guide<br>for JMX Clients  | Administrators                                     | Provides programming and reference<br>documentation for developers of JMX client<br>programs using the Message Queue JMX<br>API.                                                    |

TABLE P-6 Message Queue Documentation Set

# Java Message Service (JMS) Specification

The Message Queue message service conforms to the Java Message Service (JMS) application programming interface, described in the *Java Message Service Specification*. This document can be found at the URL

http://java.sun.com/products/jms/docs.html

# JavaDoc

JMS and Message Queue API documentation in JavaDoc format is included in your Message Queue installation at the locations shown in Table P–7, depending on your platform. This

documentation can be viewed in any HTML browser. It includes standard JMS API documentation as well as Message Queue-specific APIs.

 TABLE P-7
 JavaDoc Locations

| Platform | Location                                   |
|----------|--------------------------------------------|
| Solaris  | /usr/share/javadoc/imq/index.html          |
| Linux    | /opt/sun/mq/javadoc/index.html             |
| AIX      | IMQ_HOME/javadoc/index.html <sup>1</sup>   |
| Windows  | ${\tt IMQ\_HOME \ javadoc \ index.html^1}$ |

 $^1~$  IMQ\_HOME is the Message Queue home directory.

# **Example Client Applications**

Message Queue provides a number of example client applications to assist developers.

## **Example Java Client Applications**

Example Java client applications are located in the following directories, depending on platform. See the README files located in these directories and their subdirectories for descriptive information about the example applications.

| Platform | Location                    |
|----------|-----------------------------|
| Solaris  | /usr/demo/imq/              |
| Linux    | /opt/sun/mq/examples        |
| AIX      | IMQ_HOME/demo/1             |
| Windows  | IMQ_HOME\demo\ <sup>1</sup> |

 $^1~$  IMQ\_HOME is the Message Queue home directory.

## **Example C Client Programs**

Example C client applications are located in the following directories, depending on platform. See the README files located in these directories and their subdirectories for descriptive information about the example applications.

| Platform | Location             |
|----------|----------------------|
| Solaris  | /opt/SUNWimq/demo/C/ |

| Platform | Location                      |
|----------|-------------------------------|
| Linux    | /opt/sun/mq/examples/C/       |
| AIX      | IMQ_HOME/demo/C/1             |
| Windows  | IMQ_HOME\demo\C\ <sup>1</sup> |

 $^1~$  IMQ\_HOME is the Message Queue home directory.

## **Example JMX Client Programs**

Example Java Management Extensions (JMX) client applications are located in the following directories, depending on platform. See the README files located in these directories and their subdirectories for descriptive information about the example applications.

| Platform | Location                       |
|----------|--------------------------------|
| Solaris  | /opt/SUNWimq/demo/imq/jmx      |
| Linux    | /opt/sun/mq/examples/jmx       |
| AIX      | IMQ_HOME/demo/jmx <sup>1</sup> |
| Windows  | IMQ_HOME\demo\jmx <sup>1</sup> |

 $^1~$  IMQ\_HOME is the Message Queue home directory.

# **Online Help**

Online help is available for the Message Queue command line utilities; for details, see Chapter 15, "Command Line Reference," in *Sun Java System Message Queue 4.3 Administration Guide* for details. The Message Queue graphical user interface (GUI) administration tool, the Administration Console, also includes a context-sensitive help facility; see the section "Administration Console Online Help" in Chapter 2, "Quick-Start Tutorial," in *Sun Java System Message Queue 4.3 Administration Guide*.

# **Documentation, Support, and Training**

The Sun Web site provides information about the following additional resources:

- Documentation (http://www.sun.com/documentation/)
- Support (http://www.sun.com/support/)
- Training (http://www.sun.com/training/)

# **Third-Party Web Site References**

Where relevant, this manual refers to third-party URLs that provide additional, related information.

Note – Sun is not responsible for the availability of third-party Web sites mentioned in this manual. Sun does not endorse and is not responsible or liable for any content, advertising, products, or other materials available on or through such sites or resources. Sun will not be responsible or liable for any actual or alleged damage or loss caused or alleged to be caused by or in connection with the use of or reliance on any such content, goods, or services available on or through such sites or resources.

# **Searching Sun Product Documentation**

Besides searching Sun product documentation from the docs.sun.com web site, you can use a search engine by typing the following syntax in the search field:

search-term site:docs.sun.com

For example, to search for "broker," type the following:

broker site:docs.sun.com

To include other Sun web sites in your search (for example, java.sun.com, www.sun.com, and developers.sun.com), use "sun.com" in place of "docs.sun.com" in the search field.

# **Sun Welcomes Your Comments**

Sun is interested in improving its documentation and welcomes your comments and suggestions. To share your comments, go to http://docs.sun.com and click Send Comments. In the online form, provide the full document title and part number. The part number is a 7-digit or 9-digit number that can be found on the book's title page or in the document's URL. For example, the part number of this book is 820-6361.

# • • • CHAPTER 1

# Introduction

This chapter provides an overall introduction to installing the Sun Java<sup>™</sup> System Message Queue 4.3 product. It covers the following topics:

- "Product Editions" on page 19
- "Supported Platforms and Components" on page 20
- "Message Queue Software Modules" on page 21
- "Upgrade Issues" on page 21
- "Where to Go Next" on page 25

# **Product Editions**

Before the release of Version 3.7 UR1, the Sun Java System Message Queue product was available in two editions, Platform and Enterprise, each containing different features and corresponding to a different licensed capacity. Versions beginning with 3.7 UR1 combine the functionality of both editions. If you have an earlier version installed under a Platform Edition license, upgrading to Version 4.3 will give you access to the full range of Message Queue functionality, including the following features formerly available only under the Enterprise Edition license:

- Multiple-broker clusters
- Scalable connection capability
- Secure connection services
- Hypertext Transfer Protocol (HTTP) and Secure Hypertext Transfer Protocol HTTPS) connections
- Queue delivery to more than three consumers
- C client support

In addition, the following features, added since the Platform and Enterprise Editions were combined, are available to all users of Version 4.3:

- High-availability message services
- Support for plug-in client authentication using Java Authentication and Authorization Services (JAAS)
- Connection event notification
- Client runtime logging
- Enhanced broker administration
- Programmatic configuration and monitoring of Message Queue operations by means of the Java Management Extensions (JMX) API and monitoring by means of the Java Enterprise System Monitoring Framework (JESMF)

# **Supported Platforms and Components**

Message Queue 4.3 is supported on Solaris, Linux, and Windows operating system platforms. Table 1–1 shows the supported versions of each of these platforms. The chapters that follow describe the hardware requirements for each of these platforms and provide platform-specific installation instructions.

| Platform | Supported Versions                                                                                                    |
|----------|----------------------------------------------------------------------------------------------------|
| Solaris  | Solaris 9 (SunOS 5.9), all updates (SPARC, <i>x</i> 86)                                                                    |
|          | Solaris 10 (SunOS 5.10), all updates (SPARC, <i>x</i> 86, <i>x</i> 64)                                                     |
| Linux    | Red Hat Enterprise Linux Advanced Server 3.0, 4.0, 5.0, all updates, 32– and 64–bit versions ( <i>x</i> 86, <i>x</i> 64)   |
|          | Red Hat Enterprise Linux Enterprise Server 3.0, 4.0, 5.0, all updates, 32– and 64–bit versions ( <i>x</i> 86, <i>x</i> 64) |
| AIX      | AIX 6.1                                                                                                    |
| Windows  | Windows Vista                                                                                                    |
|          | Windows XP Professional, SP2 $(x86)^1$                                                                                     |
|          | Windows 2000 Advanced Server, SP4 $(x86)^2$                                                                                |
|          | Windows Server 2003 Standard and Enterprise Editions, SP2, 32– and 64–bit versions $(x86, x64)^3$                          |
|          | Windows Server 2008 Standard and Enterprise Editions, SP2, 32– and 64–bit versions $(x86, x64)^3$                          |

TABLE 1–1 Supported Platform Versions

<sup>1</sup> No Home, Tablet PC, or Media Center Edition support

<sup>3</sup> No Web or Small Business Server Edition support

<sup>&</sup>lt;sup>2</sup> No Professional or Server Edition support

In addition to platform-specific requirements, Message Queue 4.3 also depends on a number of required and optional software components. These components, which include the Java Runtime Environment (JRE) and Java Software Development Kit (JDK), are specified in "Component Dependencies" in *Sun Java System Message Queue 4.3 Release Notes*. Please check these software dependencies before installing Message Queue 4.3.

**Note** – The Message Queue 4.3 Installer automatically installs the required JDK version as of the time of release.

## **Message Queue Software Modules**

Table 1–2 shows the full set of software modules included with the Message Queue 4.3 product.

| Module               | Contents                                                                                                    |
|----------------------|----------------------------------------------------------------------------------------------------|
| Broker               | Server-side software for routing and delivering messages. Requires the Java runtime module                                                       |
| Administration tools | Command-line utilities and GUI tools for administering a Message Queue<br>messaging system. Requires the client runtime and Java runtime modules |
| Java client runtime  | . jar files needed to write and compile Java clients using the Message Queue Java application programming interface (API)                        |
| C client runtime     | Libraries and header files needed to write and compile C clients using the Message<br>Queue C application programming interface (API)            |
| Documentation        | API documentation needed by Java client application developers, in JavaDoc format                                                                |
| Example applications | Sample client applications                                                                                                    |

# **Upgrade** Issues

This section covers issues you need to be aware of when migrating to Message Queue 4.3 from earlier versions of Message Queue. These issues fall into two general categories: platform issues and compatibility issues.

Note – Upgrade from Message Queue versions earlier than 3.6 is not supported.

## **Platform Issues**

This section describes issues specific to the Solaris, Linux, and Windows platforms.

## Solaris

On the Solaris platform, you can upgrade to Message Queue 4.3 from an existing installation of Version 3.6 or 3.7, and your existing instance data (configuration properties, file-based persistent data store, log files, flat-file user repository, access control properties file) will be used by Version 4.3 (see "Compatibility Issues" on page 23).

## Linux

On the Linux platform, you can upgrade to Message Queue 4.3 from an existing installation of Version 3.6 or 3.7, and your existing instance data (configuration properties, file-based persistent data store, log files, flat-file user repository, access control properties file) will be used by Version 4.3 (see "Compatibility Issues" on page 23).

## Windows

Upgrading directly to Message Queue 4.3 from earlier versions is not supported on the Windows platform, but Version 4.3 can coexist with Versions 3.6 and 3.7 in different locations on the same system. How you treat existing Message Queue installations when installing Message Queue 4.3 depends on the previously installed version:

- If you have an existing installation of Message Queue 3.5 or earlier, you should uninstall it (or upgrade it to Version 3.6 or later), using the uninstallation procedures described in the edition of the *Message Queue Installation Guide* corresponding to that version, before installing Message Queue 4.3.
- If you have an existing installation of Message Queue 3.6 or 3.7, you can either uninstall it or leave it intact and simply install Message Queue 4.3 in a different location in your file system.

If you choose to uninstall your previous version before installing Message Queue 4.3, you may first want to back up any instance data (configuration properties, file-based persistent data store, log files, flat-file user repository, access control properties file) that you want to preserve. Instance data is not automatically migrated to the new Message Queue 4.3 location, so you must move or copy it manually from its old location in the previous installation's IMQ\_VARHOME\instances directory to that of the new installation (by default, C:\Program Files\Sun\MessageQueue\var\instances). After installing Message Queue 4.3, remove any references to uninstalled versions' IMQ\_HOME\bin directories from the system's PATH environment variable and add the new Message Queue 4.3 installation's IMQ\_HOME\bin directory.

# **Compatibility Issues**

Message Queue 4.3 is generally compatible with Message Queue Versions 3.6 and 3.7. However, changes have been made in broker properties, administered objects, persistence schemas, file locations, and administration tools that can affect upgrade from the earlier versions to Version 4.3.

The Message Queue 4.3 Installer does not remove or overwrite the Message Queue 3.6 or 3.7 IMQ\_VARHOME directory. This directory contains configuration and security-related files (see "Broker Compatibility" on page 23). Most of this data is compatible with Message Queue 4.3, and can be preserved using the instructions in the following sections.

Compatibility issues that you may need to address when migrating from Message Queue 3.6 or 3.7 to Message Queue 4.3 include the following:

- "Broker Compatibility" on page 23
- "Client Compatibility" on page 24
- "Administered Object Compatibility" on page 25
- "Administration Tool Compatibility" on page 25

## **Broker Compatibility**

A Message Queue 4.3 message broker will interoperate with one from Versions 3.0.*x*, 3.5, 3.6, or 3.7, and is able to migrate data from Versions 3.6 or 3.7. However, some changes have been made in broker properties and the persistent store schema. The degree of compatibility depends on the earlier Message Queue version from which you are upgrading:

- Message Queue 3.7 data is fully compatible with Message Queue 4.3 and requires no data migration.
- Message Queue 3.6 data is generally compatible with Message Queue 4.3 and requires no data migration.
- Data from Message Queue 3.5 must be migrated by upgrading to Message Queue 3.6 or later before installing Message Queue 4.3.

When upgrading from Message Queue 3.6 or 3.7 to Message Queue 4.3, you can choose either of two approaches to handling the older versions' instance configuration (config.properties) files:

- Use the older config.properties files directly.
- Copy the files to another location and consult the property settings they contain when you configure Message Queue 4.3 brokers.

Any persistent Message Queue 3.6 or 3.7 data (messages, destinations, and durable subscriptions) is automatically converted to Message Queue 4.3 data when starting up a Message Queue 4.3 broker for the first time. For example, existing destinations will be converted to Message Queue 4.3 destinations, preserving existing attributes and using default values for new attributes.

For Message Queue 3.6, the automatic upgrade leaves the original data intact in its original location. You can delete this data in either of the following ways:

 Use the Broker utility's - upgrade - store - nobackup option when starting up the Message Queue 4.3 broker for the first time:

imqbrokerd -upgrade-store-nobackup

Manually delete the old file-based persistent data store, located at

.../instances/instanceName/fs350

If you mix Message Queue 3.5, 3.6, or 3.7 brokers together with Message Queue 4.3 brokers in a cluster, you should consider the following issues:

- Mixed broker versions. A conventional cluster can contain brokers of different versions if all brokers have a version at least as great as that of the master broker. If the cluster is not configured to use a master broker, then all brokers must be of the same version.
- Matching broker property values. In addition to cluster configuration properties, the following broker properties also must have the same value for all brokers in a cluster:
  - imq.service.activelist
  - imq.autocreate.queue
  - imq.autocreate.topic
  - imq.autocreate.queue.maxNumActiveConsumers
  - imq.autocreate.queue.maxNumBackupConsumers

This restriction is particularly important when a cluster contains mixed broker versions that might contain properties with different default values. For example, If you are clustering a Message Queue version 4.3 broker together with versions 3.x, you must set the value of the imq.autocreate.queue.maxNumActiveConsumers property, which has different default values before and after version 4.1 (1 and -1, respectively), to be the same. Otherwise the brokers will not be able to establish a cluster connection.

**Note** – When upgrading a broker cluster from versions 3.*x* to versions 4.*x*, it is recommended that you shut down all client applications and all brokers in the cluster, perform the Message Queue upgrades, check any data migrations, and then restart the cluster and client applications. It is *not* recommended that you attempt a rolling upgrade in which you successively upgrade brokers while maintaining messaging operations.

## **Client Compatibility**

Message Queue 4.3 message brokers and Java clients (applications and components) are two-way compatible with those from Message Queue 3.6 or 3.7: that is, a Message Queue 4.3 broker will support a Message Queue 3.6 or 3.7 Java client, and a Message Queue 4.3 Java client can connect to a Message Queue 3.6 or 3.7 broker. Expanded Message Queue 4.3 capabilities are unavailable in such cases, however.

## **Administered Object Compatibility**

Message Queue 4.3 administered objects have been enhanced with new attributes, and some attributes have been renamed from earlier versions. Although you can continue to use object stores and administered objects created in Message Queue 3.6 or 3.7, it is best to upgrade your administered objects after installing Message Queue 4.3.

When performing an update operation, the Administration Console (imqadmin) and the Object Manager utility (imqobjmgr) will automatically convert administered objects from Versions 3.6 and 3.7 to Message Queue 4.3 form, using default values for the new attributes. The Message Queue 4.3 client runtime will also look up and instantiate administered objects from those earlier versions and convert them for use by Message Queue 4.3 clients, but this will *not* convert the objects permanently in the object store in which they reside.

Existing Message Queue clients that directly instantiate administered objects are compatible with Message Queue 4.3. For attributes that have been renamed in Message Queue 4.3, the old names will still work. (Recompiling the client with Message Queue 4.3 will show which attributes have been renamed.) However, clients will need to be rewritten if they are to use any of the new administered object attributes. Similarly, scripts that start Java clients and set administered object attribute values using command line options are compatible with Message Queue 4.3, but must be rewritten in order to use the new attributes.

## **Administration Tool Compatibility**

Because of the addition of new commands and new administrative capabilities, the Message Queue 4.3 administration tools (Administration Console and command line utilities) will work only with Message Queue 4.3 brokers. All commands and command options from earlier Message Queue versions remain supported, however.

# Where to Go Next

Before proceeding to install Message Queue 4.3, be sure to consult the section "Installation Issues" in *Sun Java System Message Queue 4.3 Release Notes* for the latest information on issues and limitations affecting Message Queue 4.3 installation. The *Release Notes* are also an important general resource for up-to-date code and documentation changes, open bugs, and important technical notes relating to the current Message Queue release.

In addition, the following sources provide further useful information on Sun Java System Message Queue:

- For information on where to find documentation, news, and updates and how to send feedback, see the README file included in your Message Queue installation.
- For an introduction to Message Queue concepts, see the Message Queue Technical Overview.
- For details on configuring brokers and managing a Message Queue messaging system, see the *Message Queue Administration Guide*.

- For an introduction to writing and compiling Message Queue client applications, see the *Message Queue Developer's Guide for Java Clients* or the *Message Queue Developer's Guide for C Clients*.
- For information on the Message Queue Java Management Extensions (JMX) API, see the *Message Queue Developer's Guide for JMX Clients.*
- For class and member information useful when writing a client application, browse the API documentation in JavaDoc format included in your Message Queue installation; see Table P–7 for locations, depending on your platform.

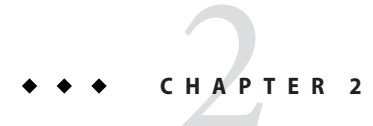

# Solaris Installation

This chapter covers the following topics as they apply to a Solaris installation of Message Queue 4.3:

- "Hardware Requirements" on page 27
- "Upgrading from Previous Versions" on page 28
- "Installation Procedure" on page 29
- "Message Queue Packages" on page 42
- "Installed Directory Structure" on page 44
- "Working with Solaris 10 Zones" on page 46
- "Uninstallation Procedure" on page 49

## **Hardware Requirements**

In order to install Message Queue 4.3, your Solaris system should satisfy the minimum hardware requirements shown in Table 2–1. See "Supported Platforms and Components" on page 20 for information on software requirements.

| Component | Minimum Requirements                                                |
|-----------|---------------------------------------------------------------------|
| CPU       | Sun UltraSPARC                                                      |
|           | Intel Pentium 2 (or compatible)                                     |
| RAM       | 256 MB                                                              |
|           | (2 GB recommended for high-availability or high-volume deployments) |

TABLE 2-1 Minimum Hardware Requirements for Solaris Installation

| Component  | Minimum Requirements                                                                                                    |
|------------|----------------------------------------------------------------------------------------------------|
| Disk space | SPARC platform:<br>Compressed installation (.zip) file: approximately 148 MB                                                                                         |
|            | Temporary working directory (for extracting installation files): approximately 310 MB                                                                                |
|            | Installed product: approximately 19 MB (Message Queue only, not including shared components). More space may be needed if broker stores persistent messages locally. |
|            | <b>x86 platform:</b><br>Compressed installation (.zip) file: approximately 131 MB                                                                                    |
|            | Temporary working directory (for extracting installation files): approximately 290<br>MB                                                                             |
|            | Installed product: approximately 19 MB (Message Queue only, not including shared components). More space may be needed if broker stores persistent messages locally. |

 TABLE 2-1
 Minimum Hardware Requirements for Solaris Installation
 (Continued)

# **Upgrading from Previous Versions**

Because Message Queue is installed with other products (such as Solaris 9, Solaris 10, and Sun Java<sup>TM</sup> System Application Server), you should check whether it has already been installed on your system. To do so, enter the command

imqbrokerd -version

If Message Queue is already installed, its version number will be displayed. The Message Queue 4.3 Installer will upgrade automatically to Version 4.3 from any Version 3.6 or later. If you have a version earlier than 3.6 installed, you will need to uninstall it before running the Message Queue 4.3 Installer.

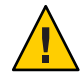

**Caution** – The Message Queue 4.3 Installer does not share the same product registry with other installers, such as those of the Sun Java Enterprise System (JES) and Sun Java System Application Server, which include Message Queue as a component. The Message Queue Installer also installs or upgrades shared software components that Message Queue depends on, such as the Java Software Development Kit (SDK), Netscape Portable Runtime (NSPR), Network Security Services (NSS), and JavaHelp. Using this Installer to upgrade an earlier version of Message Queue that was installed with another installer may upgrade such shared components without correctly updating their version numbers in the other installer's product registry, leaving that registry in an inconsistent state.

If you later run the other installer, the inconsistent registry entries may in turn cause that installer to inadvertently remove Message Queue 4.3. The safest and cleanest way to upgrade an earlier version of Message Queue that was installed with a different installer is as follows:

- 1. Use the other installer's uninstaller to remove Message Queue.
- 2. Use the Message Queue 4.3 Installer to install Message Queue 4.3.

# **Installation Procedure**

You can run the Message Queue Installer in any of three modes:

- In *GUI (graphical user interface) mode*, the Installer presents a series of graphical screens with which you interact using mouse clicks and keyboard text entry.
- In *text mode*, the Installer uses plain text displayed directly in your terminal window to simulate the appearance of the GUI screens. Instead of the mouse, you use keyboard keys such as Tab, Return, and arrow keys to interact with these screens. This is convenient for situations in which you do not have access to a windowing system to display the Installer's full graphical user interface.
- In *silent mode*, the Installer operates from a predefined *answer file* representing your responses to the GUI screens. This allows you to script the installation process in advance and then perform it in batch mode without actually displaying the GUI (or text) screens and responding to them interactively.

The following sections describe each of these three modes of Installer operation.

# **Installing in GUI Mode**

The following procedure shows how to use the Message Queue Installer in GUI mode to install the Message Queue 4.3 product on your Solaris system.

## To Install Message Queue in GUI Mode

#### 1 Become the root user.

You must have root user privileges to run the Message Queue Installer. Enter the command su

and provide a valid root user password when prompted to do so.

### 2 Create a temporary directory.

From your system's command line, enter the command

# mkdir tempDir

where *tempDir* is any name you choose for your temporary directory.

#### 3 Download the Message Queue Installer to the temporary directory.

The Installer is available for download from the Message Queue product Web site at

http://www.sun.com/software/products/message\_queue

It is distributed as a compressed archive (.zip) file named

mq4\_3-installer-SunOS.zip

(for the SPARC platform) or

mq4\_3-installer-SunOS\_X86.zip

(for the x86 platform).

### 4 Go to the temporary directory.

Enter the following command:

# cd tempDir

where *tempDir* is the temporary directory to which you downloaded the Installer in step 3.

#### 5 Decompress the Installer archive.

Enter the following command:

# unzip mq4\_3-installer-SunOS.zip

or

# unzip mq4\_3-installer-SunOS\_X86.zip

depending on your platform. This creates a subdirectory named

mq4\_3-installer

containing the files needed for Message Queue 4.3 installation.

## 6 Switch to the Installer subdirectory.

Enter the following command:

# cd mq4 3-installer

### 7 Start the Installer.

Enter the following command:

# installer

The Installer's Welcome screen (Figure 2–1) appears.

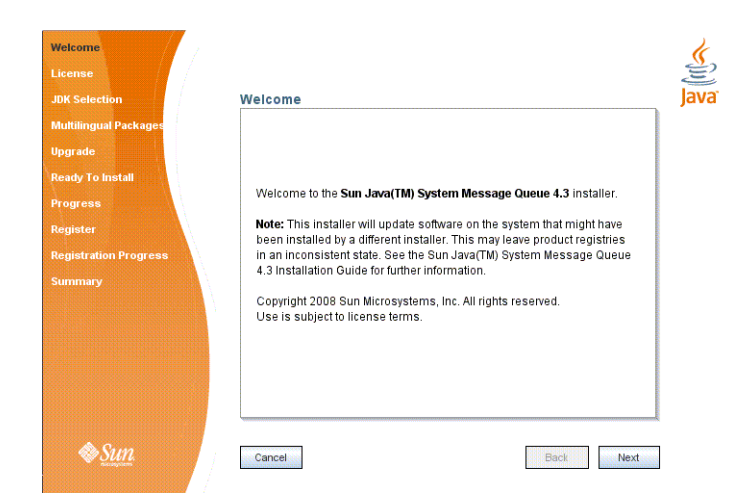

FIGURE 2–1 Installer Welcome Screen

### 8 Click the Next button.

The Installer's License screen (Figure 2–2) appears.

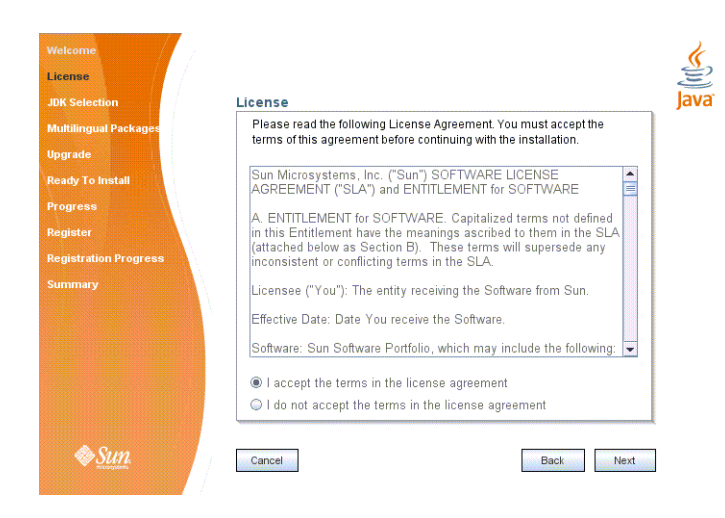

FIGURE 2–2 Installer License Screen

#### 9 Read and accept the product license agreement.

Installation and use of the Message Queue product are subject to your acceptance of the license agreement. You must read and accept the terms of the license agreement before installing the product.

- a. Read the product license agreement.
- b. Make sure the radio button labeled "I accept the terms in the license agreement" is selected.

If you instead select "I do not accept the terms in the license agreement," the Next button becomes disabled. You cannot proceed with installation without accepting the license terms.

### c. Click the Next button.

The Installer's JDK Selection screen (Figure 2–3) appears.

| Welcome               |                                                             |
|-----------------------|-------------------------------------------------------------|
| JDK Selection         | JDK Selection                                               |
| Multilingual Packages |                                                             |
| Upgrade               | Choose an option from the following.                        |
| Ready To Install      | Install and use the default version of the Java(TM) SDK.    |
| Register              | (v. 1.5.0_15 by Sun Microsystems Inc.)                      |
| Registration Progress | ☑ Choose a Java(TM) SDK from the list below.                |
| Summary               | /usr/jdk/jdk1.6.0_10 (v. 1.6.0_10 by Sun Microsystems Inc.) |
|                       | 🔲 Type in a Java(TM) SDK location below.                    |
|                       |                                                             |
|                       |                                                             |
|                       |                                                             |
| 🔷 Sun                 | Cancel Back Next                                            |

FIGURE 2-3 Installer JDK Selection Screen

#### 10 Specify the version of the Java SDK for Message Queue to use.

#### a. Select a Java SDK.

You can do this in any of three ways:

#### Install the default SDK.

Select the option labeled "Install and use the default version of the Java SDK."

#### Choose an SDK already installed on your system.

The drop-down menu under the option "Choose a Java SDK from the list below" lists existing SDKs found in standard locations on your system. You can use this option to specify one of these SDKs for Message Queue to use.

#### Provide an explicit path to an existing SDK.

To use an SDK from a location other than the standard ones, enter its path in the text field under the option "Type in a Java SDK location below," or use the button marked with an ellipsis (...) to browse to it interactively.

#### b. Click the Next button.

The Installer's Multilingual Packages screen (Figure 2-4) appears.

| Welcome               |                                               |
|-----------------------|-----------------------------------------------|
| JDK Selection         | Multilingual Packages                         |
| Multilingual Packages |                                               |
| Upgrade               |                                               |
| Ready To Install      |                                               |
| Progress              |                                               |
| Register              |                                               |
| Registration Progress | 🔤 Install Message Queue multilingual packages |
| Summary               |                                               |
|                       |                                               |
|                       |                                               |
|                       |                                               |
|                       |                                               |
|                       |                                               |
| 🔷 Sun.                | Cancel Back Next                              |

FIGURE 2-4 Installer Multilingual Packages Screen

### 11 Specify whether to install multilingual packages.

By default, Message Queue is installed to operate in the English language only. The Multilingual Packages screen allows you to install it for use in another language.

# a. If you will be using Message Queue in a language other than English, select the checkbox labeled "Install Message Queue multilingual packages."

If you will be using Message Queue only in English, leave this checkbox deselected.

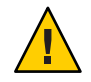

**Caution** – If you choose not to install the multilingual packages and later decide that you do need them after all, there is no convenient way to install them incrementally: you will have to uninstall Message Queue and then repeat the entire installation procedure with the multilingual packages selected. Before proceeding to install without the multilingual packages, be sure you will not be needing them in the future.

### b. Click the Next button.

The Installer's Upgrade screen (Figure 2-5) appears.

| SSSSSSS           |                                                                                                    |
|-------------------|----------------------------------------------------------------------------------------------------|
| Selection         | Upgrade                                                                                                    |
| ilingual Packages | Sun Java(TM) System Message Queue 4.3 : Upgrade Software                                                                    |
| rade              |                                                                                                    |
| ly To Install     | The following required software components were detected on the                                                             |
| ess               | [system, and will be upgraded. Both existing and required (in<br>[square brackets]) versions of the software are displayed. |
| ter               | Performing an upgrade might alter the state of the system as other<br>products may depend on these software components :    |
| tion Progress     |                                                                                                    |
| ,                 | mq 3.7.0.2 [4.3.0.0]                                                                                                    |
|                   |                                                                                                    |
|                   |                                                                                                    |
|                   | <b>•</b>                                                                                                    |
|                   | Upgrade                                                                                                    |
|                   | O Do not upgrade                                                                                                    |

FIGURE 2–5 Installer Upgrade Screen

## 12 Specify whether to upgrade Message Queue and its shared components.

If an earlier version of Message Queue exists on your system, or if any of the shared components on which Message Queue depends need to be upgraded from earlier versions, the Upgrade screen displays them in a scrollable list along with their current and required versions. If no upgrades are needed, the existing components are simply listed with their version numbers and a notation that they will remain at their current versions. In this case, the "Upgrade" and "Do not upgrade" radio buttons do not appear; just click Next to proceed to the next step.

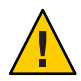

**Caution** – It is possible that upgrading Message Queue's shared components may break other software components on your system that depend on the earlier versions previously installed. Be sure there are no such dependencies before proceeding with the upgrade.

To proceed with the upgrade:

## a. Make sure the radio button labeled "Upgrade" is selected.

If you instead select "Do not upgrade," the Next button becomes disabled; your only options at this point are Back (to return to the previous screen) or Cancel (to exit the Installer without completing installation).

## b. Click the Next button.

The Installer's Ready screen (Figure 2-6) appears.

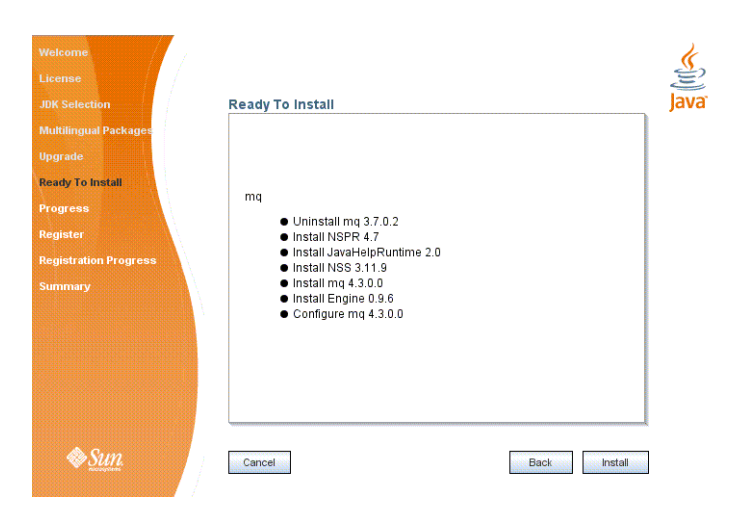

FIGURE 2–6 Installer Ready Screen

## 13 Click Install to begin the installation.

The Installer's Progress screen (Figure 2–7) appears, tracking the progress of the installation as it proceeds.

| Welcome<br>License<br>JDK Selection<br>Multilingual Packages<br>Upgrade<br>Ready To Install<br>Progress<br>Register<br>Register<br>Register Ation Progress<br>Summary | Progress<br>Installing Sun Java(TM) System Message Queue<br>55%, Tirrie Remaining: 00:01:03<br>Installing SUNWigr | Java |
|----------------------------------------------------------------------------------------------------|----------------------------------------------------------------------------------------------------|------|
| ♦ <u>Sun</u>                                                                                                    | Cancel Back Next                                                                                                  | ]    |

FIGURE 2-7 Installer Progress Screen

When installation is complete, the Installer's Sun Connection Registration screen (Figure 2–8) appears.
| K Selection                                                   | Register                                                                                                    |
|---------------------------------------------------------------|----------------------------------------------------------------------------------------------------|
| luitilingual Packages<br>pgrade<br>eady To Install<br>rogress | Why register ? Gain convenient access to<br>• patch information and bug updates<br>• screencasts and tutorials,<br>• support and training offerings and more. |
| gister<br>gistration Progress<br>miniary                      | I Idon't have a Sun Online Account. Sign me up. I already have a Sun Online Account. User Name User Password O Skip Registration.                             |
| & <u>Sun</u>                                                  | Cancel Back Next                                                                                                    |

FIGURE 2–8 Sun Connection Registration Screen

#### 14 Register Message Queue with Sun Connection.

Sun Connection is a Sun-hosted service that helps you track, organize, and maintain Sun hardware and software. When you register a Message Queue installation with Sun Connection, information such as the release version, host name, operating system, installation date, and other such basic information is securely transmitted to the Sun Connection database. The Sun Connection inventory service can help you organize your Sun hardware and software, while the update service can inform you of the latest available security fixes, recommended updates, and feature enhancements.

Registration requires that you have a Sun Online account or create one. If you do not already have an account, the installer provides the following screen (Figure 2–9) for creating a Sun Online account:

| JDK Selection             | Create Sun Online Account                                                  |
|---------------------------|----------------------------------------------------------------------------|
| Multilingual Packages     | Please enter the following information to create a Sun Online Account. All |
| Upgrade                   | fields are required.                                                       |
| Ready To Install          | Email Address                                                              |
| Progress                  | Password                                                                   |
| Register                  |                                                                            |
| Create Sun Online Account | Retype Password                                                            |
| Registration Preferences  | First Name                                                                 |
| Registration Progress     | Last Name                                                                  |
| Summary                   | Country United States                                                      |
|                           | Click here to view Sun's Privacy Policy.                                   |
|                           |                                                                            |

FIGURE 2–9 Create Sun Online Account Screen

**Note** – If you choose not to register Message Queue during installation, you can subsequently register Message Queue by running the installer in register-only mode, as follows:

# installer -r

The register-only mode requires that Message Queue 4.3 already be installed and will display only the installer screens related to registration.

When Sun Connection registration is complete, the Installer's Summary screen (Figure 2–10) appears, summarizing the steps that were performed during installation.

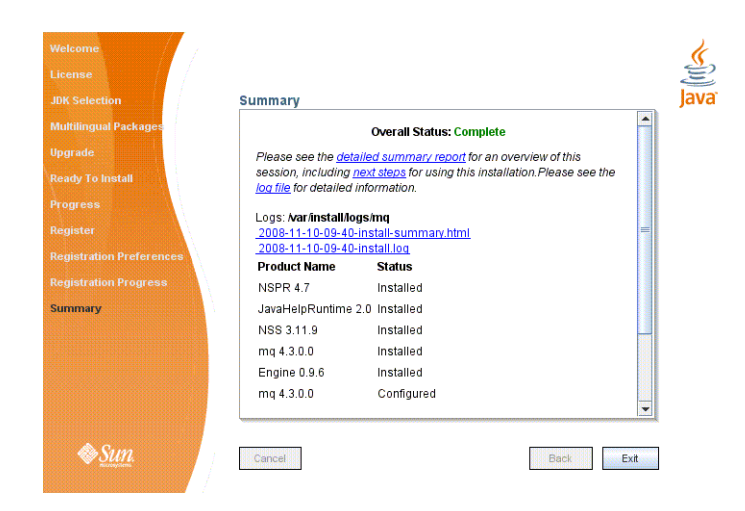

FIGURE 2-10 Installer Summary Screen

You can click the links on this screen for a detailed summary report and a log file giving more details on the installation.

#### 15 Click the Exit button to dismiss the Summary screen.

Message Queue installation is now complete.

Tip – After installation is complete, you can check that the expected versions of Message Queue and the Java runtime have been installed by navigating to the Message Queue /bin directory and executing the following command:

```
# imqbrokerd -version
```

The output from this command identifies the versions of Message Queue and the Java SDK that are installed on your system.

# **Installing in Text Mode**

For situations in which you do not have access to a windowing system to display the Installer's full graphical user interface, the Message Queue Installer provides an alternate *text mode* that simulates the operation of the GUI using plain text displayed directly in your terminal window. For example, Figure 2–11 shows the text-mode counterpart of the Welcome screen shown earlier in Figure 2–1. Instead of clicking the Next button with the mouse, you would use the Tab key to advance the cursor to that button, then select it by pressing Return.

| - Sun Taya(TM) System                                                                                                    | Maccone Augue 4 3                                                                                                    |
|----------------------------------------------------------------------------------------------------|----------------------------------------------------------------------------------------------------|
| Welcome                                                                                                    | Welcome                                                                                                    |
| License<br>JDK Selection<br>Multilingual Packages<br>Upgrade<br>Ready To Install<br>Progress<br>Register<br>Register<br>Registration Progress<br>Summary | Welcome to the Sun Java(TM) System Message Queue 4.3<br>installer.<br>Note: This installer will update software on the<br>system that might have been installed by a different<br>installer. This may leave product registries in an<br>inconsistent state. See the Sun Java(TM) System<br>Message Queue 4.3 Installation Guide for further<br>information. |
|                                                                                                    | Copyright 2008 Sun Microsystems, Inc. All rights<br>reserved.<br>USe is subject to license terms.                                                                                                    |
|                                                                                                    | Cancel <back> Next</back>                                                                                                    |

FIGURE 2-11 Installer Welcome Screen in Text Mode

To start the Installer in text mode, use the -t option when invoking it from the command line:

```
# installer -t
```

The rest of the installation process is essentially the same as described above under "To Install Message Queue in GUI Mode" on page 30, except that instead of the mouse, you must use keyboard keys such as Tab, Return, and arrow keys to select the various elements of the Installer screens.

# **Installing in Silent Mode**

In *silent mode*, the Installer operates from a predefined *answer file* representing your responses to the GUI screens. This allows you to script the installation process in advance and then perform it in batch mode without actually displaying the GUI screens and responding to them interactively.

To create an answer file, start the Installer with the -n option:

```
# installer -n answerFile
```

where *answerFile* identifies the file in which to record your responses. This causes the Installer to execute a "dry run," presenting the sequence of GUI screens without actually performing the installation. Your input responses are recorded in the specified answer file. You can then perform the installation at a later time by starting the Installer with the -s ("silent") option, specifying the same answer file:

```
# installer -s -a answerFile
```

This performs a silent installation as defined by the answer file, without visibly displaying the GUI (or text) screens.

# **Manually Configuring the Java Runtime Environment**

The Message Queue Installer's JDK Selection screen is not the only way to specify a version of the Java Runtime Environment for Message Queue to use. The JRE used by the Message Queue command line utilities (imqadmin, imqbrokerd, imqcmd, imqobjmgr, imqdbmgr, imqusermgr, imqkeytool) is determined by the following sources, in order of precedence:

- 1. The j rehome or javahome command line option to the impbrokerd command. (If both are specified, the one occurring last on the command line takes precedence).
- 2. The J2SE file location specified in the jdk.env file. (This file is deprecated, but is still supported for backward compatibility. For historical reasons, it has higher priority than anything else except option 1.)
- 3. The IMQ\_JAVAHOME environment variable.
- 4. The environment variable IMQ\_DEFAULT\_JAVAHOME in the imqenv.conf file.
- 5. The system default locations, as specified in the documentation for your platform.

To check which version of the Java runtime Message Queue will use, enter the command

```
# imqbrokerd -version
```

The output from this command includes the version and pathname of the configured JRE: for example,

Java Runtime: 1.5.0\_12 Sun Microsystems Inc. /usr/jdk/instances/jdk1.5.0/jre

When you specify a JRE location through the Installer's JDK Selection screen, the Installer saves that location as the value of  $IMQ\_DEFAULT\_JAVAHOME$  in the imqenv. conf file (option 4 in the list above). On Solaris, this file is located at

/etc/imq/imqenv.conf

After a successful Message Queue installation, it should include something like the following:

IMQ\_DEFAULT\_JAVAHOME=/usr/jdk/jdk1.5.0\_12

You can override this setting, however, either by editing the imqenv.conf file or by setting one of the other options higher in the list. This can be useful, for instance, for testing or reconfiguring the broker when a newer JRE version becomes available. Understanding how the JRE is determined can also help in troubleshooting problems. For instance, if the imqbrokerd -version command shows that Message Queue is using an unexpected JRE, it may be that one of the higher-precedence options has been set inadvertently (such as by an old jdk.env file that should have been deleted).

# **Configuring Message Queue for Automatic Startup**

To configure the Message Queue message broker to start up automatically at boot time, become the root user and edit the configuration file /etc/imq/imqbrokerd.conf. Table 2-2 shows the startup properties you can set in this file.

| Property Name | Values    | Default Value | Description                                                                                                    |
|---------------|-----------|---------------|----------------------------------------------------------------------------------------------------|
| AUTOSTART     | YES<br>NO | NO            | Start broker automatically at boot time?                                                                                                    |
| ARGS          | String    | None          | Command line options and arguments for broker<br>startup command<br>See the section "Broker Utility" inChapter 15,<br>"Command Line Reference," in <i>Sun Java System</i><br><i>Message Queue 4.3 Administration Guide</i> for Broker<br>Utility command line options. |
| RESTART       | YES<br>NO | YES           | Restart broker automatically on abnormal exit?                                                                                                    |

 TABLE 2-2
 Configuration Properties for Automatic Startup

To check that startup changes are correct without booting the system, you can, as the root user, explicitly run the Message Queue initialization script in debug mode with the following command:

```
# env DEBUG=1 /etc/init.d/imq start
```

# Message Queue Packages

Table 2-3 lists the packages used by Message Queue on the Solaris platform.

| Name                  | Description                                      |
|-----------------------|--------------------------------------------------|
| Message Queue Product |                                                  |
| SUNWiqr               | Message Queue root package (configuration files) |
| SUNWiqu               | Message Queue broker runtime                     |
| SUNWiqlen             | Message Queue commercial product broker          |
| SUNWiquc              | Message Queue Java client runtime                |

TABLE 2-3 Message Queue Packages (Solaris)

| lame                                 | Description                                                                              |
|--------------------------------------|------------------------------------------------------------------------------------------|
|                                      |                                                                                          |
| SUNWiqfs                             | Message Queue Java Naming and Directory Interface (JNDI) File System<br>Service Provider |
| SUNWiqjx                             | Message Queue Java API for XML Messaging (JAXM) client runtime                           |
| SUNWiqum                             | Message Queue JMS/SOAP Message Transformer                                               |
| SUNWiqdoc                            | Message Queue Java client API JavaDoc and example applications                           |
| SUNWiqcdv                            | Message Queue C client development (API header files and demo files)                     |
| SUNWiqcrt                            | Message Queue C client runtime                                                           |
| SUNWiqinst                           | Message Queue Installer metadata                                                         |
| Message Queue Multilingu             | al Packages                                                                              |
| SUNWfiqu                             | Message Queue broker runtime for French language                                         |
| SUNWfiquc                            | Message Queue Java client runtime for French language                                    |
| SUNWeiqu                             | Message Queue broker runtime for Spanish language                                        |
| SUNWeiquc                            | Message Queue Java client runtime for Spanish language                                   |
| SUNWdiqu                             | Message Queue broker runtime for German language                                         |
| SUNWdiquc                            | Message Queue Java client runtime for German language                                    |
| SUNWhiqu                             | Message Queue broker runtime for Traditional Chinese                                     |
| SUNWhiquc                            | Message Queue Java client runtime for Traditional Chinese                                |
| SUNWciqu                             | Message Queue broker runtime for Simplified Chinese                                      |
| SUNWciquc                            | Message Queue Java client runtime for Simplified Chinese                                 |
| SUNWjiqu                             | Message Queue broker runtime for Japanese language                                       |
| SUNWjiquc                            | Message Queue Java client runtime for Japanese language                                  |
| SUNWkiqu                             | Message Queue broker runtime for Korean language                                         |
| SUNWkiquc                            | Message Queue Java client runtime for Korean language                                    |
| 2SE <sup>TM</sup> Development Kit (J | DK)                                                                                      |
| SUNWj5rt                             | Java platform virtual machine and core class libraries                                   |
| SUNWj5rtx                            | Java platform virtual machine and core class libraries (64–bit)                          |
| SUNWj5cfg                            | Java platform host-specific configuration                                                |

Java platform development tools

SUNWj5dev

| Name                       | Description                                                   |
|----------------------------|---------------------------------------------------------------|
| SUNWj5dvx                  | Java platform development tools (64–bit)                      |
| SUNWj5man                  | Java platform manual pages                                    |
| SUNWj5jmp                  | Java platform manual pages (Japanese language)                |
| SUNWj5dmo                  | Java platform demonstration applications and applets          |
| SUNWj5dmx                  | Java platform demonstration applications and applets (64–bit) |
| NSPR/NSS                   |                                                               |
| SUNWpr                     | Netscape Portable Runtime (NSPR) interface                    |
| SUNWtls                    | Network Security Services (NSS) libraries                     |
| SUNWtlsu                   | Network Security Services (NSS) utilities                     |
| Sun Installation Framework |                                                               |
| SUNWinstall-engine-core    | Sun installation software support files                       |
| SUNWinstall-resources      | Sun installation software resources                           |
| JavaHelp                   |                                                               |
| SUNWjhrt                   | JavaHelp runtime                                              |
| SUNWjhdev                  | JavaHelp developer toolkit                                    |
| SUNWjhdoc                  | JavaHelp documentation                                        |
| SUNWjhdem                  | JavaHelp demos                                                |

(0.1.1.) (0 .

# **Installed Directory Structure**

Table 2-4 shows the installed directory structure for a full installation of Message Queue 4.3 on the Solaris platform.

Note - The directory structure may vary if you have installed Message Queue as part of a Sun Java System Application Server installation.

| Directory                 | Contents                                                                                                    |
|---------------------------|----------------------------------------------------------------------------------------------------|
| /usr/bin                  | <ul> <li>Executable files for Message Queue administration tools:</li> <li>Administration Console (imqadmin)</li> <li>Broker utility (imqbrokerd)</li> <li>Command utility (imqcmd)</li> <li>Object Manager utility (imqobjmgr)</li> <li>Database Manager utility (imqdbmgr)</li> <li>User Manager utility (imqusermgr)</li> <li>Key Tool utility (imqkeytool)</li> </ul> |
| /usr/share/lib            | <ul> <li>Support files for Message Queue Java client runtime:</li> <li>. jar files for building and running Java Message Service<br/>(JMS) client applications</li> <li>. rar files for JMS Resource Adapter</li> </ul>                                                                                                    |
| /usr/share/lib/imq        | <ul> <li>Support files for Message Queue tools and processes:</li> <li>. jar files used by Message Queue system</li> <li>.war files for HTTP servlet and Universal Message Service<br/>(UMS) deployment</li> </ul>                                                                                                    |
| /usr/share/lib/imq/props  | Broker's default configuration files                                                                                                    |
| /usr/share/lib/imq/ext    | . jar or . zip files to be added to broker's CLASSPATH<br>environment variable<br>Typically used for configuring JDBC-based persistence or Java<br>Authentication and Authorization Service (JAAS) login modules.                                                                                                    |
| /usr/share/lib/imq/images | Administration GUI image files                                                                                                    |
| /usr/share/lib/imq/help   | Administration GUI help files                                                                                                    |
| /usr/share/javadoc/imq    | Message Queue and JMS API documentation in JavaDoc format                                                                                                    |
| /usr/demo/imq             | Example Java client applications                                                                                                    |
| /opt/SUNWimq/demo/C       | Example C client applications                                                                                                    |
| /opt/SUNWimq/include      | Header files to support C client applications                                                                                                    |
| /opt/SUNWimq/lib          | Libraries to support C client applications                                                                                                    |
|                           | <b>Note</b> – The versions of Netscape Portable Runtime (NSPR) and<br>Network Security Services (NSS) needed to support the C API are<br>the same as those for Sun Java Enterprise System 5.                                                                                                    |
| /var/imq                  | Message Queue working storage                                                                                                    |
|                           |                                                                                                    |

 TABLE 2-4
 Installed Directory Structure (Solaris)

| TABLE 2-4 Installed Directory Structure (So | Continueu)                                                                                                    |
|---------------------------------------------|----------------------------------------------------------------------------------------------------|
| Directory                                   | Contents                                                                                                    |
| /var/imq/instances                          | Configuration properties, file-based persistent data stores, log<br>files, flat-file user repositories, access control properties files for<br>individual broker instances |
| /var/opt/install/contents/mq                | Message Queue Uninstaller                                                                                                    |
| /var/opt/install/logs/mq                    | Message Queue installation/uninstallation logs and summary file                                                                                                    |
| /etc/imq                                    | Message Queue configuration files, instance template files,<br>sample password file, rc script configuration files for automatic<br>startup                                |

| TABLE 2–4 | Installed Director | y Structure (Solaris) | (Continued |
|-----------|--------------------|-----------------------|------------|
|-----------|--------------------|-----------------------|------------|

# Working with Solaris 10 Zones

Zones are a Solaris<sup>TM</sup> Containers technology, introduced in Solaris 10, that provides separate operating environments on a machine and logically isolates applications from one another. Zones allow you to create virtual operating system environments within an instance of the Solaris operating system. Running applications in different zones allows you to run different instances or different versions of the same application on the same machine while, at the same time, permitting centralized administration and efficient sharing of resources.

# **Zone Basics**

A zone environment includes a *global zone* and one or more *nonglobal zones*. When Solaris 10 is first installed on a system, there is only a single, global zone. An administrator can then create one or more nonglobal zones as children of the global zone. Each zone appears as an independent system running Solaris, with its own IP address, system configuration, instances of running applications, and area of the file system.

The global zone contains resources that can be shared among nonglobal zones. This allows the centralization of certain administrative functions: for example, packages installed in the global zone are available (propagated) to all existing nonglobal zones. This enables you to centralize life-cycle management like installation, upgrade, and uninstallation. At the same time, the isolation provided by nonglobal zones results in greater security and allows you to have differently configured instances or different versions of the same application running on the same machine.

Nonglobal zones are of two types: whole-root and sparse-root. Which of these you choose as an environment for an application depends on how you want to balance administrative control with resource optimization.

- A *whole-root zone* contains a read/write copy of the global zone's file system. Packages installed in the global zone are automatically copied (with their registry information) to the whole-root zone. This maximizes administrative control at the expense of resource sharing.
- A *sparse-root zone* contains a read/write copy of *a portion of* the global zone's file system; other file systems are mounted as read-only file systems. Packages installed in the global zone are available to the sparse-root zone by means of read-only file systems and through the automatic synchronization of registry information. Sparse-root zones optimize resource sharing at the cost of centralized administration.

# Sun Java Enterprise System Zone Limitations

The components that make up the Sun Java Enterprise System (JES) depend on some shared components; this creates some limitations in working with zones. As a JES component, Message Queue is subject to these limitations. In a zone environment, shared components are governed by the following rules:

- All shared components within a zone must be of the same JES version. This requirement has three consequences:
  - If you want to install different versions of shared components, each version must reside in a separate zone.
  - Within a zone, if a shared component is upgraded or a later version is installed, then all shared components must be upgraded.
  - When you install shared components in the global zone, you must take care that shared components in nonglobal zones are upgraded if necessary.
- Shared components cannot be installed in sparse-root zones because of the read/only file system. Instead, they must be installed in the global zone. Those product components that depend on shared components must first be installed in the global zone and then propagated to nonglobal zones. In particular, since Message Queue is installed in the /usr directory, it must be installed or upgraded in the global zone first.

For more information on zones and their use in JES, see the following sources:

- Sun Java Enterprise System Installation Guide for UNIX, Chapter 2 ("Example Installation Sequences"), section "Solaris 10 Zones Examples"
- Sun Java Enterprise System Installation Planning Guide, Appendix A ("Java ES and Solaris 10 Zones")

# **Message Queue Cases**

When Message Queue is installed in the global zone, it is configured to propagate to all nonglobal zones. After installing Message Queue in the global zone, you will have the same version installed in all zones: if you log into any zone and execute the following command:

#### # pkginfo -l SUNWiqu

you will see the same version installed as in the global zone. You can then run independent instances of the Message Queue broker in each zone, since they do not share the instance and configuration data kept in the /var and /etc directories. Most other JES components are not propagated if they are installed in the global zone.

Because Message Queue is propagated to nonglobal zones, the global instance is forever linked to the installations in the nonglobal zones. Therefore, any time you uninstall or upgrade Message Queue in the global zone, it will affect instances running in the nonglobal zones. Always be aware of this cascading effect; the following example shows how it might cause unintended results:

- 1. You install Message Queue 4.3 in the global zone. This results in the Message Queue 4.3 packages also being installed in all nonglobal zones.
- 2. You uninstall Message Queue 4.3 in a whole-root zone.
- 3. You install Message Queue 3.7 UR1 in the whole-root zone. You now have different versions of Message Queue running in different zones, a configuration you might find useful.
- 4. You uninstall Message Queue 4.3 from the global zone. This will uninstall Message Queue from all other zones, *including the Message Queue 3.7 UR1 instance in the whole-root zone*.

The following two use cases show how to install different instances and different versions of Message Queue in different zones.

**Note** – If you want to install Message Queue in a whole-root zone on Solaris 10, 10U1, or 10U2, you must upgrade Lockhart in the global zone first. See the workaround for bug 645030 for additional information.

### To Install the Same Version of Message Queue in Different Zones

#### 1 Install the desired version of Message Queue in the global zone.

This version will be propagated to all existing nonglobal zones. If you create additional nonglobal zones, Message Queue will also be propagated to these zones. Note that you can install different instances in whole-root zones as well as sparse-root zones, but using sparse-root zones allows you to make more efficient use of disk space and other resources.

# 2 If you want Message Queue to be propagated to any other nonglobal zones, create these zones now.

3 Run an instance of Message Queue in each nonglobal zone.

## To Install Different Versions of Message Queue in Different Zones

1 Uninstall Message Queue from the global zone.

This will automatically uninstall it from all nonglobal zones as well.

- 2 Create whole-root zones and configure each zone not to share the /usr directory.
- 3 Install different versions of Message Queue in each whole-root zone.

**Note** – Remember that later installing or uninstalling Message Queue in the global zone will affect all instances (and versions) running in whole-root zones.

# **Uninstallation Procedure**

Like the Installer, the Message Queue Uninstaller can be run in any of three modes of operation:

- In *GUI (graphical user interface) mode,* the Uninstaller presents a series of graphical screens with which you interact using mouse clicks and keyboard text entry.
- In *text mode*, the Uninstaller uses plain text displayed directly in your terminal window to simulate the appearance of the GUI screens. Instead of the mouse, you use keyboard keys such as Tab, Return, and arrow keys to interact with these screens. This is convenient for situations in which you do not have access to a windowing system to display the Uninstaller's full graphical user interface.
- In *silent mode*, the Uninstaller operates from a predefined *answer file* representing your responses to the GUI screens. This allows you to script the uninstallation process in advance and then perform it in batch mode without actually displaying the GUI screens and responding to them interactively.

The following sections describe each of these three modes of Uninstaller operation.

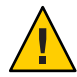

**Caution** – The Message Queue installation includes several scripts and executables named uninstaller, both in the Installer . zip bundle and on your system after installation. To uninstall Message Queue 4.3, it is important that you run the correct uninstaller executable, located at

/var/opt/install/contents/mq/uninstaller

Be careful not to invoke some other uninstaller by mistake.

# **Uninstalling in GUI Mode**

The following procedure shows how to use the Message Queue Uninstaller in GUI mode to uninstall Message Queue 4.3 from your Solaris system.

### To Uninstall Message Queue in GUI Mode

#### 1 Become the root user.

You must have root user privileges to run the Message Queue Uninstaller. Enter the following command:

\$ su

and provide a valid root user password when prompted to do so.

#### 2 Set your working directory to the directory containing the Uninstaller.

From your system's command line, enter the following command:

# cd /var/opt/install/contents/mq

#### 3 Start the Uninstaller.

Enter the following command:

# uninstaller

The Uninstaller's Ready screen (Figure 2-12) appears.

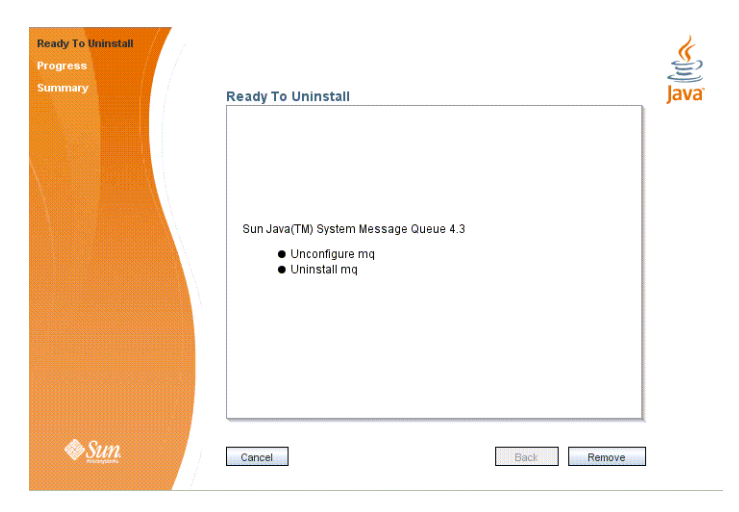

FIGURE 2–12 Uninstaller Ready Screen

#### 4 Click the Remove button.

The Uninstaller's Progress screen (Figure 2-13) appears.

| Ready To Uninstall<br>Progress<br>Summary | Progress Uninstalling mq 14% Time Remaining: 00.01.02 Uninstalling SUNWigert |  |
|-------------------------------------------|------------------------------------------------------------------------------|--|
| Sun.                                      | Cancel Back Next                                                             |  |

FIGURE 2–13 Uninstaller Progress Screen

When uninstallation is complete, the Uninstaller's Summary screen (Figure 2–14) appears, summarizing the steps that were performed during uninstallation. You can click the links on this screen for a detailed summary report and a log file giving more details on the uninstallation.

| trogress<br>Summary | Summary                                                                                                    | j |
|---------------------|----------------------------------------------------------------------------------------------------|---|
|                     | Overall Status: Complete<br>Please see the <u>detailed summary report</u> for an overview of this session,<br>including <u>next steps</u> for using this installation.Please see the <u>log file</u> for<br>detailed information.<br>Logs: <b>var installingsing</b><br>2008-11-10-09 Edvermovesummary.html<br>2009-11-10-09 Edvermovesummary.html |   |
|                     | Product Name Status<br>mq 4.3.0.0 Unconfigured<br>mq 4.3.0.0 Uninstalled                                                                                                    |   |
|                     |                                                                                                    |   |

FIGURE 2–14 Uninstaller Summary Screen

#### 5 Click the Exit button to dismiss the Summary screen.

Message Queue uninstallation is now complete.

# **Uninstalling in Text Mode**

For situations in which you do not have access to a windowing system to display the Uninstaller's full graphical user interface, the Message Queue Uninstaller provides an alternate *text mode* that simulates the operation of the GUI using plain text displayed directly in your terminal window. For example, Figure 2–15 shows the text-mode counterpart of the Ready screen shown earlier in Figure 2–12. Instead of clicking the Next button with the mouse, you would use the Tab key to advance the cursor to that button, then select it by pressing Return.

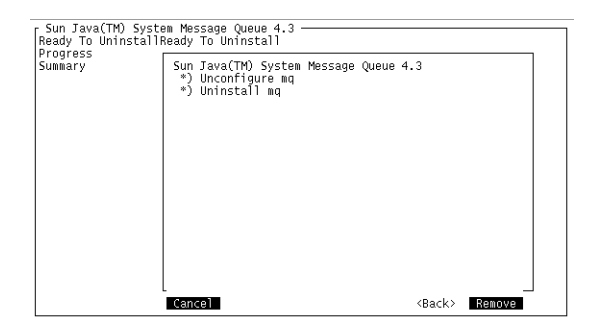

FIGURE 2–15 Uninstaller Ready Screen in Text Mode

To start the Uninstaller in text mode, use the -t option when invoking it from the command line:

```
# uninstaller -t
```

The rest of the uninstallation process is essentially the same as described above under "To Uninstall Message Queue in GUI Mode" on page 50, except that instead of the mouse, you must use keyboard keys such as Tab, Return, and arrow keys to select the various elements of the Uninstaller screens.

# **Uninstalling in Silent Mode**

In *silent mode*, the Uninstaller operates from a predefined *answer file* representing your responses to the GUI screens. This allows you to script the uninstallation process in advance and then perform it in batch mode without actually displaying the GUI screens and responding to them interactively. To create an answer file, start the Uninstaller with the -n option:

```
# uninstaller -n answerFile
```

where *answerFile* identifies the file in which to record your responses. This causes the Uninstaller to execute a "dry run," presenting the sequence of GUI screens without actually performing the uninstallation. Your input responses are recorded in the specified answer file. You can then perform the uninstallation at a later time by starting the Uninstaller with the -s ("silent") option, specifying the same answer file:

# uninstaller -s -a answerFile

This performs a silent uninstallation as defined by the answer file, without visibly displaying the GUI (or text) screens.

◆ ◆ CHAPTER 3

# **Linux Installation**

This chapter covers the following topics as they apply to a Linux installation of Message Queue 4.3:

- "Hardware Requirements" on page 55
- "Upgrading from Previous Versions" on page 56
- "Installation Procedure" on page 56
- "Message Queue Packages (RPMs)" on page 69
- "Installed Directory Structure" on page 71
- "Uninstallation Procedure" on page 72

# **Hardware Requirements**

In order to install Message Queue 4.3, your Linux system should satisfy the minimum hardware requirements shown in Table 3–1. See "Supported Platforms and Components" on page 20 for information on software requirements.

| Component  | Minimum Requirements                                                                                                    |  |  |  |
|------------|----------------------------------------------------------------------------------------------------|--|--|--|
| CPU        | Intel Pentium 2 (or compatible)                                                                                                    |  |  |  |
| RAM        | 256 MB                                                                                                    |  |  |  |
|            | (2 GB recommended for high-availability or high-volume deployments)                                                                                                  |  |  |  |
| Disk space | Compressed installation (.zip) file: approximately 151 MB                                                                                                    |  |  |  |
|            | Temporary working directory (for extracting installation files): approximately 216 MB                                                                                |  |  |  |
|            | Installed product: approximately 22 MB (Message Queue only, not including shared components). More space may be needed if broker stores persistent messages locally. |  |  |  |

TABLE 3-1 Minimum Hardware Requirements for Linux Installation

# **Upgrading from Previous Versions**

Because Message Queue is installed with other products (such as Sun Java<sup>TM</sup> System Application Server), you should check whether it has already been installed on your system. To do so, enter the command

imqbrokerd -version

If Message Queue is already installed, its version number will be displayed. The Message Queue 4.3 Installer will upgrade automatically to Version 4.3 from any Version 3.6 or later. If you have a version earlier than 3.6 installed, you will need to uninstall it before running the Message Queue 4.3 Installer.

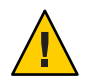

**Caution** – The Message Queue 4.3 Installer does not share the same product registry with other installers, such as those of the Sun Java Enterprise System (JES) and Sun Java System Application Server, which include Message Queue as a component. The Message Queue Installer also installs or upgrades shared software components that Message Queue depends on, such as the Java Software Development Kit (SDK), Netscape Portable Runtime (NSPR), Network Security Services (NSS), and JavaHelp. Using this Installer to upgrade an earlier version of Message Queue that was installed with another installer may upgrade such shared components without correctly updating their version numbers in the other installer's product registry, leaving that registry in an inconsistent state.

If you later run the other installer, the inconsistent registry entries may in turn cause that installer to inadvertently remove Message Queue 4.3. The safest and cleanest way to upgrade an earlier version of Message Queue that was installed with a different installer is as follows:

- 1. Use the other installer's uninstaller to remove Message Queue.
- 2. Use the Message Queue 4.3 Installer to install Message Queue 4.3.

# **Installation Procedure**

You can run the Message Queue Installer in any of three modes:

- In *GUI (graphical user interface) mode*, the Installer presents a series of graphical screens with which you interact using mouse clicks and keyboard text entry.
- In *text mode*, the Installer uses plain text displayed directly in your terminal window to simulate the appearance of the GUI screens. Instead of the mouse, you use keyboard keys such as Tab, Return, and arrow keys to interact with these screens. This is convenient for situations in which you do not have access to a windowing system to display the Installer's full graphical user interface.

In *silent mode*, the Installer operates from a predefined *answer file* representing your
responses to the GUI screens. This allows you to script the installation process in advance
and then perform it in batch mode without actually displaying the GUI (or text) screens and
responding to them interactively.

The following sections describe each of these three modes of Installer operation.

# **Installing in GUI Mode**

The following procedure shows how to use the Message Queue Installer in GUI mode to install the Message Queue 4.3 product on your Linux system.

### To Install Message Queue in GUI Mode

#### 1 Become the root user.

You must have root user privileges to run the Message Queue Installer. Enter the command

\$ su

and provide a valid root user password when prompted to do so.

#### 2 Create a temporary directory.

From your system's command line, enter the command

# mkdir tempDir

where *tempDir* is any name you choose for your temporary directory.

#### 3 Download the Message Queue Installer to the temporary directory.

The Installer is available for download from the Message Queue product Web site at

http://www.sun.com/software/products/message\_queue

It is distributed as a compressed archive (.zip) file named mq4 3-installer-Linux X86.zip

#### 4 Go to the temporary directory.

Enter the following command:

# cd tempDir

where *tempDir* is the temporary directory to which you downloaded the Installer in step 3.

#### 5 Decompress the Installer archive.

Enter the following command:

```
# unzip mq4_3-installer-Linux_X86.zip
```

This creates a subdirectory named

mq4\_3-installer

containing the files needed for Message Queue 4.3 installation.

#### 6 Switch to the Installer subdirectory.

Enter the following command:

# cd mq4\_3-installer

#### 7 Start the Installer.

Enter the following command:

# installer

The Installer's Welcome screen (Figure 3–1) appears.

| Welcome<br>License<br>JDK Selection<br>Multilingual Packages<br>Upgrade<br>Ready To Install<br>Progress<br>Register<br>Register<br>Register<br>Summary | Welcome<br>Welcome to the Sun Java(TM) System Message Queue 4.3 installer.<br>Note: This installer will update software on the system that might have<br>been installed by a different installer. This may leave product registries<br>in an inconsistent state. See the Sun Java(TM) System Message Queue<br>4.3 installation Guide for further information.<br>Copyright 2008 Sun Microsystems, Inc. All rights reserved.<br>Use is subject to license terms. | Java |
|----------------------------------------------------------------------------------------------------|----------------------------------------------------------------------------------------------------|------|
| & <u>Sun</u>                                                                                                    | Cancel Back Next                                                                                                    |      |

FIGURE 3–1 Installer Welcome Screen

#### 8 Click the Next button.

The Installer's License screen (Figure 3–2) appears.

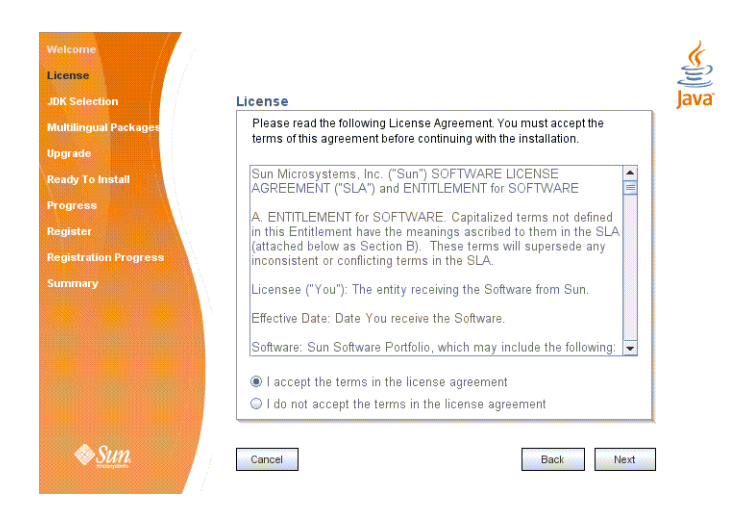

FIGURE 3–2 Installer License Screen

#### 9 Read and accept the product license agreement.

Installation and use of the Message Queue product are subject to your acceptance of the license agreement. You must read and accept the terms of the license agreement before installing the product.

- a. Read the product license agreement.
- b. Make sure the radio button labeled "I accept the terms in the license agreement" is selected.

If you instead select "I do not accept the terms in the license agreement," the Next button becomes disabled. You cannot proceed with installation without accepting the license terms.

#### c. Click the Next button.

The Installer's JDK Selection screen (Figure 3–3) appears.

| DK Selection         | JDK Selection                                               |
|----------------------|-------------------------------------------------------------|
| ultilingual Packages |                                                             |
| grade                | Choose an option from the following.                        |
| ady To Install       | Install and use the default version of the Java(TM) SDK.    |
| ogress               |                                                             |
| egister              | (v. 1.5.0_15 by Sun Microsystems Inc.)                      |
| egistration Progress | Choose a Java(TM) SDK from the list below.                  |
| mmary                | /usr/jdk/jdk1.6.0_10 (v. 1.6.0_10 by Sun Microsystems Inc.) |
|                      | Type in a Java(TM) SDK location below                       |
|                      | Type in a bava(nw) ODIC location below.                     |
|                      |                                                             |
|                      |                                                             |
|                      |                                                             |

FIGURE 3-3 Installer JDK Selection Screen

#### 10 Specify the version of the Java SDK for Message Queue to use.

#### a. Select a Java SDK.

You can do this in any of three ways:

#### Install the default SDK.

Select the option labeled "Install and use the default version of the Java SDK."

#### • Choose an SDK already installed on your system.

The drop-down menu under the option "Choose a Java SDK from the list below" lists existing SDKs found in standard locations on your system. You can use this option to specify one of these SDKs for Message Queue to use.

#### Provide an explicit path to an existing SDK.

To use an SDK from a location other than the standard ones, enter its path in the text field under the option "Type in a Java SDK location below," or use the button marked with an ellipsis (...) to browse to it interactively.

#### b. Click the Next button.

The Installer's Multilingual Packages screen (Figure 3-4) appears.

| Welcome               | <u>*</u>                                      |
|-----------------------|-----------------------------------------------|
| License               |                                               |
| JDK Selection         | Multilingual Packages JdVo                    |
| Multilingual Packages |                                               |
| Upgrade               |                                               |
| Ready To Install      |                                               |
| Progress              |                                               |
| Register              |                                               |
| Registration Progress | 🔲 Install Message Queue multilingual packages |
| Summary               |                                               |
|                       |                                               |
|                       |                                               |
|                       |                                               |
|                       |                                               |
|                       |                                               |
| New Sun.              | Cancel Back Next                              |

FIGURE 3-4 Installer Multilingual Packages Screen

#### 11 Specify whether to install multilingual packages.

By default, Message Queue is installed to operate in the English language only. The Multilingual Packages screen allows you to install it for use in another language.

# a. If you will be using Message Queue in a language other than English, select the checkbox labeled "Install Message Queue multilingual packages."

If you will be using Message Queue only in English, leave this checkbox deselected.

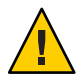

**Caution** – If you choose not to install the multilingual packages and later decide that you do need them after all, there is no convenient way to install them incrementally: you will have to uninstall Message Queue and then repeat the entire installation procedure with the multilingual packages selected. Before proceeding to install without the multilingual packages, be sure you will not be needing them in the future.

#### b. Click the Next button.

The Installer's Upgrade screen (Figure 3–5) appears.

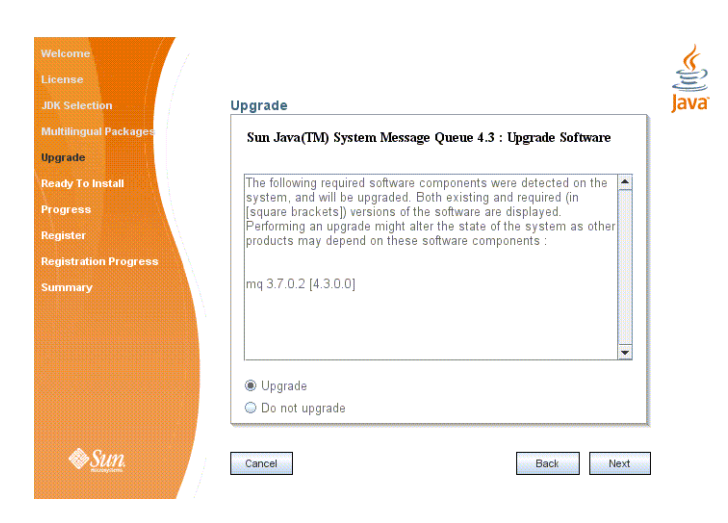

FIGURE 3–5 Installer Upgrade Screen

#### 12 Specify whether to upgrade Message Queue and its shared components.

If an earlier version of Message Queue exists on your system, or if any of the shared components on which Message Queue depends need to be upgraded from earlier versions, the Upgrade screen displays them in a scrollable list along with their current and required versions. If no upgrades are needed, the existing components are simply listed with their version numbers and a notation that they will remain at their current versions. In this case, the "Upgrade" and "Do not upgrade" radio buttons do not appear; just click Next to proceed to the next step.

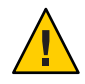

**Caution** – It is possible that upgrading Message Queue's shared components may break other software components on your system that depend on the earlier versions previously installed. Be sure there are no such dependencies before proceeding with the upgrade.

To proceed with the upgrade:

#### a. Make sure the radio button labeled "Upgrade" is selected.

If you instead select "Do not upgrade," the Next button becomes disabled; your only options at this point are Back (to return to the previous screen) or Cancel (to exit the Installer without completing installation).

#### b. Click the Next button.

The Installer's Ready screen (Figure 3-6) appears.

| Velcome<br>License<br>JDK Selection<br>Multilingual Packages<br>Upgrade<br>Ready To Install<br>Progress<br>Register<br>Registration Progress<br>Summary | mq<br>• Uninstall mg 3.7.0.2<br>• Install NSPR 4.7<br>• Install JavaHelpFuntime 2.0<br>• Install MSS 311.9<br>• Install mg 4.3.0.0<br>• Install Engine 0.9.6<br>• Configure mg 4.3.0.0 | Java |
|----------------------------------------------------------------------------------------------------|----------------------------------------------------------------------------------------------------|------|
| Sun.                                                                                                    | Cancel Back Instal                                                                                                    |      |

FIGURE 3-6 Installer Ready Screen

#### 13 Click Install to begin the installation.

The Installer's Progress screen (Figure 3–7) appears, tracking the progress of the installation as it proceeds.

| Welcome<br>License<br>JDK Selection<br>Muttilingual Packages<br>Upgrade<br>Ready To Install<br>Progress<br>Register<br>Register<br>Registration Progress<br>Summary | Progress<br>Installing Sun Java(TM) System Message Queue<br>66%, Time Remaining: 00:01:03<br>Installing SUNWigr | java |
|----------------------------------------------------------------------------------------------------|----------------------------------------------------------------------------------------------------|------|
| ⊗ <u>Sun</u>                                                                                                    | Cancel Book Next                                                                                                |      |

FIGURE 3–7 Installer Progress Screen

When installation is complete, the Installer's Sun Connection Registration screen (Figure 3–8) appears.

| JDK Selection                                                    | Register                                                                                                    |
|------------------------------------------------------------------|----------------------------------------------------------------------------------------------------|
| Multilingual Packages<br>Upgrade<br>Ready To Install<br>Progress | Why register ? Gain convenient access to<br>• patch information and bug updates<br>• screencasts and tutorials,<br>• support and training offerings and more. |
| Register<br>Registration Progress<br>Summary                     | I don't have a Sun Online Account. Sign me up.     I already have a Sun Online Account.     User Name     User Password     Skip Registration.                |
| <i>§<u>Sun</u></i>                                               | Cancel Back Next                                                                                                    |

FIGURE 3-8 Sun Connection Registration Screen

#### 14 Register Message Queue with Sun Connection.

Sun Connection is a Sun-hosted service that helps you track, organize, and maintain Sun hardware and software. When you register a Message Queue installation with Sun Connection, information such as the release version, host name, operating system, installation date, and other such basic information is securely transmitted to the Sun Connection database. The Sun Connection inventory service can help you organize your Sun hardware and software, while the update service can inform you of the latest available security fixes, recommended updates, and feature enhancements.

Registration requires that you have a Sun Online account or create one. If you do not already have an account, the installer provides the following screen (Figure 3–9) for creating a Sun Online account:

| JDK Selection                    | Create Sun Online Account                                                                       | Java |
|----------------------------------|-------------------------------------------------------------------------------------------------|------|
| Multilingual Packages<br>Upgrade | Please enter the following information to create a Sun Online Account. All fields are required. |      |
| Ready To Install                 | Email Address                                                                                   |      |
| Progress<br>Register             | Password                                                                                        |      |
| Create Sun Online Account        | Retype Password                                                                                 |      |
| Registration Preferences         | First Name                                                                                      |      |
| Summary                          | Country United States                                                                           |      |
|                                  | Click here to view <u>Sun's Privacy Policy</u> .                                                |      |

FIGURE 3–9 Create Sun Online Account Screen

**Note** – If you choose not to register Message Queue during installation, you can subsequently register Message Queue by running the installer in register-only mode, as follows:

```
# installer -r
```

The register-only mode requires that Message Queue 4.3 already be installed and will display only the installer screens related to registration.

When Sun Connection registration is complete, the Installer's Summary screen (Figure 3–10) appears, summarizing the steps that were performed during installation.

| JDK Selection            | Summary                                              |                                                                                                    |   |  |  |
|--------------------------|------------------------------------------------------|----------------------------------------------------------------------------------------------------|---|--|--|
| Multilingual Packages    | -                                                    | Overall Status: Complete                                                                                              | - |  |  |
| Upgrade                  | Please see the deta                                  | ailed summary report for an overview of this                                                                          |   |  |  |
| Ready To Install         | session, including <u>I</u><br>log file for detailed | session, including <u>next steps</u> for using this installation.Please see the<br>log file for detailed information. |   |  |  |
| Progress                 |                                                      |                                                                                                    |   |  |  |
| Register                 | 2008-11-10-09-40-                                    | 2008-11-10-09-40-install-summary.html                                                                                 |   |  |  |
| Registration Preferences | 2008-11-10-09-40-                                    | install.log                                                                                                    |   |  |  |
|                          | Product Name                                         | Status                                                                                                    |   |  |  |
| Registration Progress    | NSPR 4.7                                             | Installed                                                                                                    |   |  |  |
| Summary                  | JavaHelpRuntime                                      | 2.0 Installed                                                                                                    |   |  |  |
|                          | NSS 3.11.9                                           | Installed                                                                                                    |   |  |  |
|                          | mq 4.3.0.0                                           | Installed                                                                                                    |   |  |  |
|                          | Engine 0.9.6                                         | Installed                                                                                                    |   |  |  |
|                          | mq 4.3.0.0                                           | Configured                                                                                                    |   |  |  |
|                          |                                                      |                                                                                                    | - |  |  |

FIGURE 3–10 Installer Summary Screen

You can click the links on this screen for a detailed summary report and a log file giving more details on the installation.

#### 15 Click the Exit button to dismiss the Summary screen.

Message Queue installation is now complete.

Tip – After installation is complete, you can check that the expected versions of Message Queue and the Java runtime have been installed by navigating to the Message Queue /bin directory and executing the following command:

# imqbrokerd -version

The output from this command identifies the versions of Message Queue and the Java SDK that are installed on your system.

## **Installing in Text Mode**

For situations in which you do not have access to a windowing system to display the Installer's full graphical user interface, the Message Queue Installer provides an alternate *text mode* that simulates the operation of the GUI using plain text displayed directly in your terminal window. For example, Figure 3–11 shows the text-mode counterpart of the Welcome screen shown earlier in Figure 3–1. Instead of clicking the Next button with the mouse, you would use the Tab key to advance the cursor to that button, then select it by pressing Return.

| - Sun Java(TM) System M<br>Welcome<br>Uicense<br>JDK Selection<br>Multilingual Packages<br>Uograde<br>Ready To Install<br>Progress<br>Registration Progress<br>Summary | <pre>lessage Queue 4.3<br/>elcome<br/>velcome<br/>welcome to the Sun Java(TMO System Message Queue 4.3<br/>installer.<br/>Note: This installer will update software on the<br/>system that might have been installed by a different<br/>installer. This may leave product registries in an<br/>inconstruct state. See the Sun Java(ThO System<br/>Message the Sun Java(ThO System<br/>Message and Sun State) and State<br/>Message and State and State<br/>Message and State and State<br/>Message and State and State<br/>Message and State and State<br/>Message and State<br/>Message and S</pre> |
|----------------------------------------------------------------------------------------------------|----------------------------------------------------------------------------------------------------|
| l l                                                                                                    | Cancel (Back) Newt                                                                                                    |

FIGURE 3-11 Installer Welcome Screen in Text Mode

To start the Installer in text mode, use the -t option when invoking it from the command line:

```
# installer -t
```

The rest of the installation process is essentially the same as described above under "Installing in GUI Mode" on page 57, except that instead of the mouse, you must use keyboard keys such as Tab, Return, and arrow keys to select the various elements of the Installer screens.

# **Installing in Silent Mode**

In *silent mode*, the Installer operates from a predefined *answer file* representing your responses to the GUI screens. This allows you to script the installation process in advance and then perform it in batch mode without actually displaying the GUI screens and responding to them interactively.

To create an answer file, start the Installer with the -n option:

```
# installer -n answerFile
```

where *answerFile* identifies the file in which to record your responses. This causes the Installer to execute a "dry run," presenting the sequence of GUI screens without actually performing the installation. Your input responses are recorded in the specified answer file. You can then perform the installation at a later time by starting the Installer with the -s ("silent") option, specifying the same answer file:

```
# installer -s -a answerFile
```

This performs a silent installation as defined by the answer file, without visibly displaying the GUI (or text) screens.

# **Manually Configuring the Java Runtime Environment**

The Message Queue Installer's JDK Selection screen is not the only way to specify a version of the Java Runtime Environment for Message Queue to use. The JRE used by the Message Queue command line utilities (imqadmin, imqbrokerd, imqcmd, imqobjmgr, imqdbmgr, imqusermgr, imqkeytool) is determined by the following sources, in order of precedence:

- 1. The j rehome or j avahome command line option to the imqbrokerd command. (If both are specified, the one occurring last on the command line takes precedence).
- 2. The J2SE file location specified in the jdk.env file. (This file is deprecated, but is still supported for backward compatibility. For historical reasons, it has higher priority than anything else except option 1.)
- 3. The IMQ\_JAVAHOME environment variable.
- 4. The environment variable IMQ\_DEFAULT\_JAVAHOME in the imqenv.conf file.
- 5. The system default locations, as specified in the documentation for your platform.

To check which version of the Java runtime Message Queue will use, enter the following command:

# imqbrokerd -version

The output from this command includes the version and pathname of the configured JRE: for example,

```
Java Runtime: 1.5.0_12 Sun Microsystems Inc. /usr/java/jdk1.5.0_12/jre
```

When you specify a JRE location through the Installer's JDK Selection screen, the Installer saves that location as the value of IMQ\_DEFAULT\_JAVAHOME in the imqenv.conf file (option 4 in the list above). On Linux, this file is located at

/etc/opt/sun/mq/imqenv.conf

After a successful Message Queue installation, it should include something like the following:

IMQ\_DEFAULT\_JAVAHOME=/usr/java/jdk1.5.0\_12

You can override this setting, however, either by editing the imqenv. conf file or by setting one of the other options higher in the list. This can be useful, for instance, for testing or reconfiguring the broker when a newer JRE version becomes available. Understanding how the JRE is determined can also help in troubleshooting problems. For instance, if the imqbrokerd -version command shows that Message Queue is using an unexpected JRE, it may be that one of the higher-precedence options has been set inadvertently (such as by an old jdk.env file that should have been deleted).

# **Configuring Message Queue for Automatic Startup**

To configure the Message Queue message broker to start up automatically at boot time, become the root user and edit the configuration file /etc/opt/sun/mq/imqbrokerd.conf. Table 3–2 shows the startup properties you can set in this file.

| Property Name | Values    | Default Value | Description                                                                                                    |
|---------------|-----------|---------------|----------------------------------------------------------------------------------------------------|
| AUTOSTART     | YES<br>NO | NO            | Start broker automatically at boot time?                                                                                                    |
| ARGS          | String    | None          | Command line options and arguments for broker<br>startup command<br>See the section "Broker Utility" inChapter 15,<br>"Command Line Reference," in <i>Sun Java System</i><br><i>Message Queue 4.3 Administration Guide</i> for Broker<br>Utility command line options. |
| RESTART       | YES<br>NO | YES           | Restart broker automatically on abnormal exit?                                                                                                    |

TABLE 3-2 Configuration Properties for Automatic Startup

To check that startup changes are correct without booting the system, you can, as the root user, explicitly run the Message Queue initialization script in debug mode with the following command:

# env DEBUG=1 /etc/init.d/imq start

# Message Queue Packages (RPMs)

Table 3–3 lists the packages (RPMs) used by Message Queue on the Linux platform.

| N |   |   | D | ••• |
|---|---|---|---|-----|
|   | 0 | - |   |     |
|   |   |   |   | /   |

 TABLE 3-3
 Message Oueue RPMs (Linux)

| Name                  | Description                              |  |  |
|-----------------------|------------------------------------------|--|--|
| Message Queue Product |                                          |  |  |
| sun-mq                | Message Queue /opt files (see Table 3-4) |  |  |
| sun-mq-ent            | Message Queue commercial product broker  |  |  |
| sun-mq-var            | Message Queue instance data              |  |  |
| sun-mq-config         | Message Queue configuration files        |  |  |

| TABLE 3-3         Message Queue RPMs     | (Linux) (Continued)                                            |  |  |  |
|------------------------------------------|----------------------------------------------------------------|--|--|--|
| Name                                     | Description                                                    |  |  |  |
| sun-mq-jmsclient                         | Message Queue Java client runtime                              |  |  |  |
| <pre>sun-mq-xmlclient</pre>              | Message Queue XML client runtime                               |  |  |  |
| sun-mq-jaxm                              | Message Queue Java API for XML Messaging (JAXM) client runtime |  |  |  |
| sun-mq-capi                              | Message Queue C client API                                     |  |  |  |
| sun-mq-install                           | Message Queue Installer metadata                               |  |  |  |
| Message Queue Multilingual Packages      |                                                                |  |  |  |
| sun-mq-fr                                | Message Queue for French language                              |  |  |  |
| sun-mq-es                                | Message Queue for Spanish language                             |  |  |  |
| sun-mq-de                                | Message Queue for German language                              |  |  |  |
| sun-mq-zh_TW                             | Message Queue for Traditional Chinese                          |  |  |  |
| sun-mq-zh_CN                             | Message Queue for Simplified Chinese                           |  |  |  |
| sun-mq-ja                                | Message Queue for Japanese language                            |  |  |  |
| sun-mq-ko                                | Message Queue for Korean language                              |  |  |  |
| J2SE <sup>TM</sup> Development Kit (JDK) |                                                                |  |  |  |
| jdk-1_5_0_12-linux-i586                  | JDK 1.5.0_12 (32-bit)                                          |  |  |  |
| jdk-1_5_0_12-linux-amd64                 | JDK 1.5.0_12 (64-bit)                                          |  |  |  |
| NSPR/NSS                                 |                                                                |  |  |  |
| sun-nspr-4.6.7-2.i386                    | Netscape Portable Runtime (NSPR) libraries (32–bit)            |  |  |  |
| sun-nspr-4.6.7-2.x86_64                  | Netscape Portable Runtime (NSPR) libraries (64–bit)            |  |  |  |
| sun-nss-3.11.7-2.i386                    | Network Security Services (NSS) libraries (32–bit)             |  |  |  |
| sun-nss-3.11.7-2.x86_64                  | Network Security Services (NSS) libraries (64–bit)             |  |  |  |
| Sun Installation Framework               |                                                                |  |  |  |
| sun-install-engine-core                  | Sun installation software support files                        |  |  |  |
| sun-install-resources                    | Sun installation software resources                            |  |  |  |
| JavaHelp                                 | •                                                              |  |  |  |
| sun-javahelp-2.0-fcs                     | JavaHelp runtime/development environment                       |  |  |  |

# **Installed Directory Structure**

Table 3–4 shows the installed directory structure for a full (all RPMs) installation of Message Queue 4.3 on the Linux platform.

**Note** – The directory structure may vary if you have installed Message Queue as part of a Sun Java System Application Server installation.

| Directory                            | Contents                                                                                                    |  |  |
|--------------------------------------|----------------------------------------------------------------------------------------------------|--|--|
| /opt/sun/mq/bin                      | <ul> <li>Executable files for Message Queue administration tools:</li> <li>Administration Console (imqadmin)</li> <li>Broker utility (imqbrokerd)</li> <li>Command utility (imqcmd)</li> <li>Object Manager utility (imqobjmgr)</li> <li>Database Manager utility (imqdbmgr)</li> <li>User Manager utility (imqusermgr)</li> <li>Key Tool utility (imqkeytool)</li> </ul> |  |  |
| /opt/sun/mq/share/lib                | <ul> <li>Support files for Message Queue Java client runtime: <ul> <li>. jar files for building and running Java Message Service (JMS) client applications</li> <li>. rar files for JMS Resource Adapter</li> <li>.war files for HTTP servlet and Universal Message Service (UMS) deployment</li> </ul> </li> </ul>                                                       |  |  |
| /opt/sun/mq/share/lib/ext            | . jar or . zip files to be added to broker's CLASSPATH<br>environment variable<br>Typically used for configuring JDBC-based persistence or Java<br>Authentication and Authorization Service (JAAS) login modules.                                                                                                    |  |  |
| /opt/sun/mq/private/share/lib        | Support files for Message Queue tools and processes                                                                                                    |  |  |
| /opt/sun/mq/private/share/lib/props  | Broker's default configuration files                                                                                                    |  |  |
| /opt/sun/mq/private/share/lib/images | Administration GUI image files                                                                                                    |  |  |
| /opt/sun/mq/private/share/lib/help   | Administration GUI help files                                                                                                    |  |  |
| /opt/sun/mq/javadoc                  | Message Queue and JMS API documentation in JavaDoc format                                                                                                    |  |  |
| /opt/sun/mq/examples                 | Example Java client applications                                                                                                    |  |  |
| /opt/sun/mq/include                  | Header files to support C client applications                                                                                                    |  |  |

 TABLE 3-4
 Installed Directory Structure (Linux)

| Directory                        | Contents                                                                                                    |  |
|----------------------------------|----------------------------------------------------------------------------------------------------|--|
| /var/opt/sun/mq                  | Message Queue working storage                                                                                                    |  |
| /var/opt/sun/mq/instances        | Configuration properties, file-based persistent data stores, log<br>files, flat-file user repositories, access control properties files for<br>individual broker instances |  |
| /var/opt/sun/install/contents/mq | Message Queue Uninstaller                                                                                                    |  |
| /var/opt/sun/install/logs/mq     | Message Queue installation/uninstallation logs and summary file                                                                                                    |  |
| /etc/opt/sun/mq                  | Message Queue configuration files, instance template files,<br>sample password file, rc script configuration files for automatic<br>startup                                |  |

| ABLE 3-4 | Installed Directory Structure (Lin | nux) | (Continued) |
|----------|------------------------------------|------|-------------|
|          |                                    |      |             |

# **Uninstallation Procedure**

Like the Installer, the Message Queue Uninstaller can be run in any of three modes of operation:

- In GUI (graphical user interface) mode, the Uninstaller presents a series of graphical screens with which you interact using mouse clicks and keyboard text entry.
- In text mode, the Uninstaller uses plain text displayed directly in your terminal window to simulate the appearance of the GUI screens. Instead of the mouse, you use keyboard keys such as Tab, Return, and arrow keys to interact with these screens. This is convenient for situations in which you do not have access to a windowing system to display the Uninstaller's full graphical user interface.
- In *silent mode*, the Uninstaller operates from a predefined *answer file* representing your responses to the GUI screens. This allows you to script the uninstallation process in advance and then perform it in batch mode without actually displaying the GUI (or text) screens and responding to them interactively.

The following sections describe each of these three modes of Uninstaller operation.

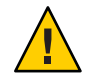

Caution - The Message Queue installation includes several scripts and executables named uninstaller, both in the Installer . zip bundle and on your system after installation. To uninstall Message Queue 4.3, it is important that you run the correct uninstaller executable, located at

/var/opt/sun/install/contents/mg/uninstaller

Be careful not to invoke some other uninstaller by mistake.
# **Uninstalling in GUI Mode**

The following procedure shows how to use the Message Queue Uninstaller in GUI mode to uninstall Message Queue 4.3 from your Linux system.

# To Uninstall Message Queue in GUI Mode

# 1 Become the root user.

You must have root user privileges to run the Message Queue Uninstaller. Enter the following command:

\$ su

and provide a valid root user password when prompted to do so.

# 2 Set your working directory to the directory containing the Uninstaller.

From your system's command line, enter the following command:

# cd /var/opt/sun/install/contents/mq

# 3 Start the Uninstaller.

Enter the following command:

# uninstaller

The Uninstaller's Ready screen (Figure 3–12) appears.

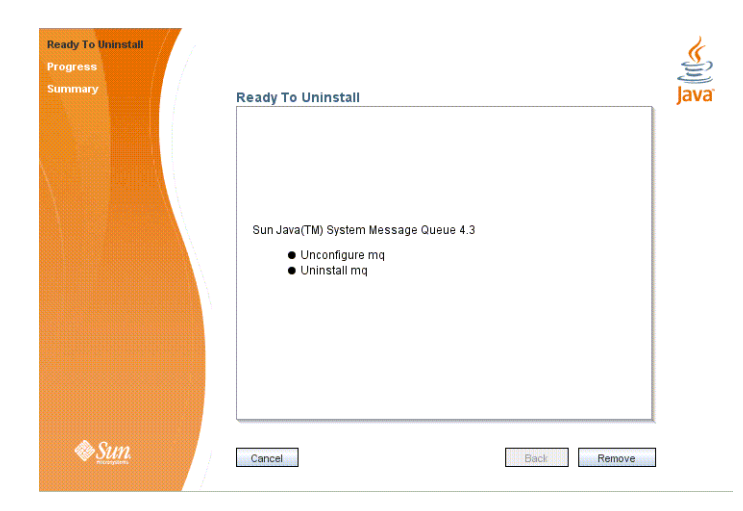

FIGURE 3–12 Uninstaller Ready Screen

### 4 Click the Remove button.

The Uninstaller's Progress screen (Figure 3–13) appears.

| Ready To Uninstall<br>Progress<br>Summary | Progress<br>Uninstalling mq<br>14% Time Remaining: 00:01:02<br>Uninstalling SUNWigort | Java A |
|-------------------------------------------|---------------------------------------------------------------------------------------|--------|
| <i><b>♦</b>Sun</i>                        | Cancel Back Next                                                                      |        |

FIGURE 3–13 Uninstaller Progress Screen

When uninstallation is complete, the Uninstaller's Summary screen (Figure 3–14) appears, summarizing the steps that were performed during uninstallation. You can click the links on this screen for a detailed summary report and a log file giving more details on the uninstallation.

| Ready To Uninstall | 1                                                                                                    |
|--------------------|----------------------------------------------------------------------------------------------------|
| Progress           | e e                                                                                                    |
| Simmary            | Summary<br>Diveral Status: Complete<br>Please see the detailed summary report for an overview of this session, including next steps for using this installation.Please see the log file for detailed information.<br>Logs: Aer/install/dogs/mg 2008-11-10-09-54-remove-summary.html 2008-11-10-09-54-remove-summary.html 2008-11-10-09-54-remove-summary.ht |
| <i>♦</i> Sun.      | Cancel Back Ext                                                                                                    |

FIGURE 3–14 Uninstaller Summary Screen

#### 5 Click the Exit button to dismiss the Summary screen.

Message Queue uninstallation is now complete.

# **Uninstalling in Text Mode**

For situations in which you do not have access to a windowing system to display the Uninstaller's full graphical user interface, the Message Queue Uninstaller provides an alternate *text mode* that simulates the operation of the GUI using plain text displayed directly in your terminal window. For example, Figure 3–15 shows the text-mode counterpart of the Ready screen shown earlier in Figure 3–12. Instead of clicking the Next button with the mouse, you would use the Tab key to advance the cursor to that button, then select it by pressing Return.

| Sun Java(TM) Syst<br>Ready To Uninstalli<br>Progress<br>Summary | m Message Queue 4.3<br>ieady To Uninstall<br>Sun Java(TM) System Message Queue 4.3<br>*) Unconfurre mq<br>*) Uninstall mq |
|-----------------------------------------------------------------|----------------------------------------------------------------------------------------------------|
|                                                                 |                                                                                                    |
|                                                                 | Cancel <back> Remove</back>                                                                                               |

FIGURE 3–15 Uninstaller Ready Screen in Text Mode

To start the Uninstaller in text mode, use the -t option when invoking it from the command line:

# uninstaller -t

The rest of the uninstallation process is essentially the same as described above under "To Uninstall Message Queue in GUI Mode" on page 73, except that instead of the mouse, you must use keyboard keys such as Tab, Return, and arrow keys to select the various elements of the Uninstaller screens.

# **Uninstalling in Silent Mode**

In *silent mode*, the Uninstaller operates from a predefined *answer file* representing your responses to the GUI screens. This allows you to script the uninstallation process in advance and then perform it in batch mode without actually displaying the GUI screens and responding to them interactively. To create an answer file, start the Uninstaller with the -n option:

```
# uninstaller -n answerFile
```

where *answerFile* identifies the file in which to record your responses. This causes the Uninstaller to execute a "dry run," presenting the sequence of GUI screens without actually performing the uninstallation. Your input responses are recorded in the specified answer file. You can then perform the uninstallation at a later time by starting the Uninstaller with the -s ("silent") option, specifying the same answer file:

# uninstaller -s -a answerFile

This performs a silent uninstallation as defined by the answer file, without visibly displaying the GUI (or text) screens.

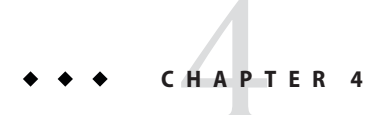

# **AIX Installation**

This chapter covers the following topics as they apply to an AIX installation of Message Queue 4.3:

- "Hardware Requirements" on page 77
- "Installation Procedure" on page 78
- "Installed Directory Structure" on page 89
- "Uninstallation Procedure" on page 91

# **Hardware Requirements**

In order to install Message Queue 4.3, your AIX system should satisfy the minimum hardware requirements shown in Table 4–1. See "Supported Platforms and Components" on page 20 for information on software requirements.

| Component  | Minimum Requirements <sup>1</sup>                                                                              |  |
|------------|----------------------------------------------------------------------------------------------------|--|
| CPU        | PowerPC_POWER5                                                                                                 |  |
| RAM        | 256 MB                                                                                                    |  |
|            | (2 GB recommended for high-availability or high-volume deployments)                                            |  |
| Disk space | Compressed installation (.zip) file: approximately 23 MB                                                       |  |
|            | Temporary working directory (for extracting installation files): approximately 29 MB                           |  |
|            | Installed product: approximately 30 MB. More space may be needed if broker stores persistent messages locally. |  |

 TABLE 4-1
 Minimum Hardware Requirements for AIX Installation

<sup>1</sup> This is the hardware configuration used for testing. A lesser system might also be adequate.

# **Installation Procedure**

You can run the Message Queue Installer in either of two modes:

- In *GUI (graphical user interface) mode*, the Installer presents a series of graphical screens with which you interact using mouse clicks and keyboard text entry.
- In *silent mode*, the Installer operates from a predefined *answer file* representing your responses to the GUI screens. This allows you to script the installation process in advance and then perform it in batch mode without actually displaying the GUI screens and responding to them interactively.

The following sections describe each of these two modes of Installer operation.

# **Installing in GUI Mode**

The following procedure shows how to use the Message Queue Installer in GUI mode to install the Message Queue 4.3 product on your AIX system.

# To Install Message Queue in GUI Mode

# 1 Create a temporary directory.

From your system's command line, enter the command

\$ mkdir tempDir

where *tempDir* is any name you choose for your temporary directory.

# 2 Download the Message Queue Installer to the temporary directory.

The Installer is available for download from the Message Queue product Web site at

http://www.sun.com/software/products/message\_queue

It is distributed as a compressed archive (.zip) file named mq4\_3-installer-AIX.zip

# 3 Go to the temporary directory.

Enter the following command:

\$ cd tempDir

where *tempDir* is the temporary directory to which you downloaded the Installer in step 3.

# 4 Decompress the Installer archive.

Enter the following command:

\$ unzip mq4\_3-installer-AIX.zip

This creates a subdirectory named

mq4\_3-installer

containing the files needed for Message Queue 4.3 installation.

### 5 Switch to the Installer subdirectory.

Enter the following command:

\$ cd mq4 3-installer

### 6 Start the Installer.

Enter the following command:

\$ installer

**Note** – The installer command requires that a JDK or JRE be specified, either by using the JAVA\_HOME environment variable or by using the - j option on the command line, as follows:

\$ installer -j JDK/JRE-path

where *JDK/JRE-path* is the path of the specified JDK or JRE.

The Installer's Welcome screen (Figure 4–1) appears.

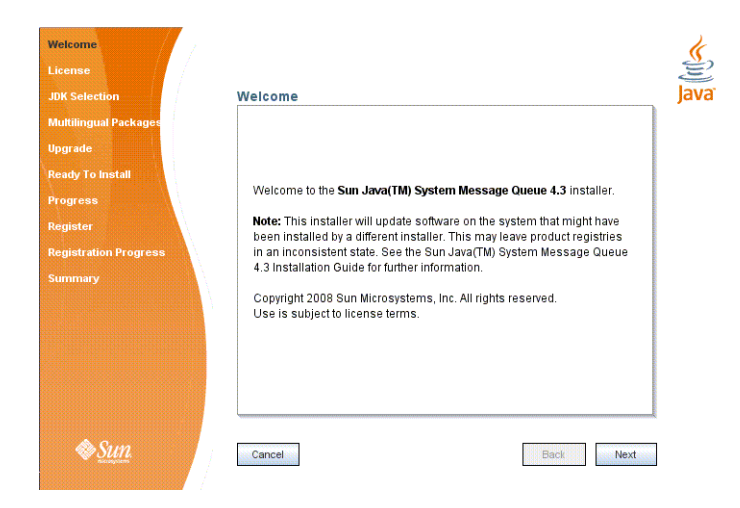

FIGURE 4–1 Installer Welcome Screen

#### 7 Click the Next button.

The Installer's License screen (Figure 4-2) appears.

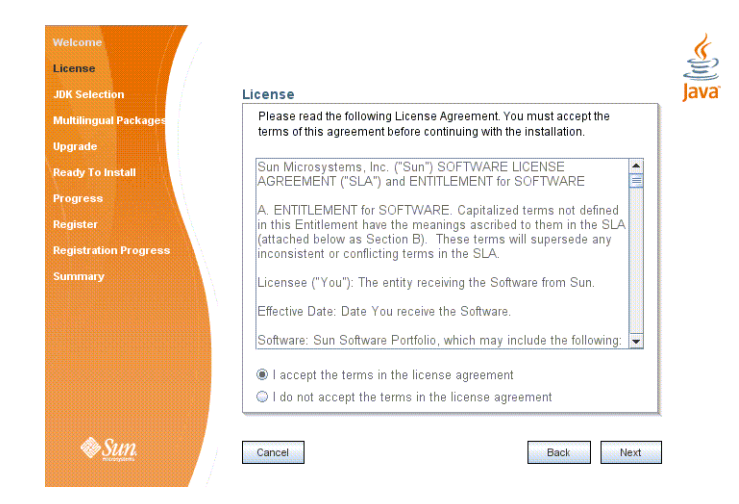

FIGURE 4–2 Installer License Screen

### 8 Read and accept the product license agreement.

Installation and use of the Message Queue product are subject to your acceptance of the license agreement. You must read and accept the terms of the license agreement before installing the product.

- a. Read the product license agreement.
- b. Make sure the radio button labeled "I accept the terms in the license agreement" is selected.

If you instead select "I do not accept the terms in the license agreement," the Next button becomes disabled. You cannot proceed with installation without accepting the license terms.

### c. Click the Next button.

The Installer's Install Home screen (Figure 4–3) appears.

| Welcome<br>License<br>Install Home<br>JOK Selection<br>Multiingual Packages<br>Ready To Install<br>Progress<br>Register<br>Registeration Progress<br>Summary | Install Home Specify the directory that will serve as the install location on the target system for the Open Message Queue 4.3 product. Install Home //home/john/MessageQueue If you specify a non-existent installation directory, this installer will create it for you. | <b>Sec</b> |
|----------------------------------------------------------------------------------------------------|----------------------------------------------------------------------------------------------------|------------|
| Sun.                                                                                                    | Cancel Back Next                                                                                                    |            |

FIGURE 4–3 Installer Install Home Screen

# 9 Specify the directory in which to install Message Queue.

### a. Provide the location of the installation home directory.

Enter the path to the installation home directory in the text field, or use the button marked with an ellipsis (...) to browse to it interactively.

**Note** – If you enter a path to a directory that does not exist on your system, the Installer will create the directory for you automatically.

# b. Click the Next button.

The Installer's JDK Selection screen (Figure 4-4) appears.

| icense                | IDK Selection                                               |
|-----------------------|-------------------------------------------------------------|
| stai nome             | JDK Selection                                               |
| DK Selection          |                                                             |
| lultilingual Packages | Choose an option from the following.                        |
| eady To Install       | Install and use the default version of the Java/TMI SDI/    |
| Progress              |                                                             |
| Register              |                                                             |
| legistration Progress | Choose a Java(TM) SDK from the list below.                  |
| Summary               | /usr/jdk/jdk1.6.0_10 (v. 1.6.0_10 by Sun Microsystems Inc.) |
|                       | Tuno in a Java/TMD SDI/ Jacotian kalaw                      |
|                       | Type in a sava(nw) SDK location below.                      |
|                       |                                                             |
|                       |                                                             |
|                       |                                                             |
|                       |                                                             |
| Samo                  |                                                             |

FIGURE 4-4 Installer JDK Selection Screen

### 10 Specify the version of the Java SDK for Message Queue to use.

### a. Select a Java SDK.

You can do this in either of two ways:

# • Choose an SDK already installed on your system.

The drop-down menu under the option "Choose a Java<sup>™</sup> SDK from the list below" lists existing SDKs found in standard locations on your system. You can use this option to specify one of these SDKs for Message Queue to use.

### Provide an explicit path to an existing SDK.

To use an SDK from a location other than the standard ones, enter its path in the text field under the option "Type in a Java SDK location below," or use the button marked with an ellipsis (...) to browse to it interactively.

**Note** – The third option in the JDK Selection screen, "Install and use the default version of the Java SDK," is intended for use on other platforms; it is disabled and unavailable for AIX installation.

**Tip** – After installation is complete, you can check which version of the Java runtime Message Queue is using with the command

```
imqbrokerd -version
```

# b. Click the Next button.

The Installer's Multilingual Packages screen (Figure 4–5) appears.

| License               |                                               |
|-----------------------|-----------------------------------------------|
| JDK Selection         | Multilingual Packages                         |
| Aultilingual Packages |                                               |
| Jpgrade               |                                               |
| Ready To Install      |                                               |
| Progress              |                                               |
| Register              |                                               |
| Registration Progress | 🔄 Install Message Queue multilingual packages |
| Summary               |                                               |
|                       |                                               |
|                       |                                               |
|                       |                                               |
|                       |                                               |
|                       |                                               |
|                       |                                               |
| Sun.                  | Cancel Back Next                              |

FIGURE 4–5 Installer Multilingual Packages Screen

# 11 Specify whether to install multilingual packages.

By default, Message Queue is installed to operate in the English language only. The Multilingual Packages screen allows you to install it for use in another language.

# a. If you will be using Message Queue in a language other than English, select the checkbox labeled "Install Message Queue multilingual packages."

If you will be using Message Queue only in English, leave this checkbox deselected.

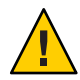

**Caution** – If you choose not to install the multilingual packages and later decide that you do need them after all, there is no convenient way to install them incrementally: you will have to uninstall Message Queue and then repeat the entire installation procedure with the multilingual packages selected. Before proceeding to install without the multilingual packages, be sure you will not be needing them in the future.

# b. Click the Next button.

The Installer's Ready screen (Figure 4-6) appears.

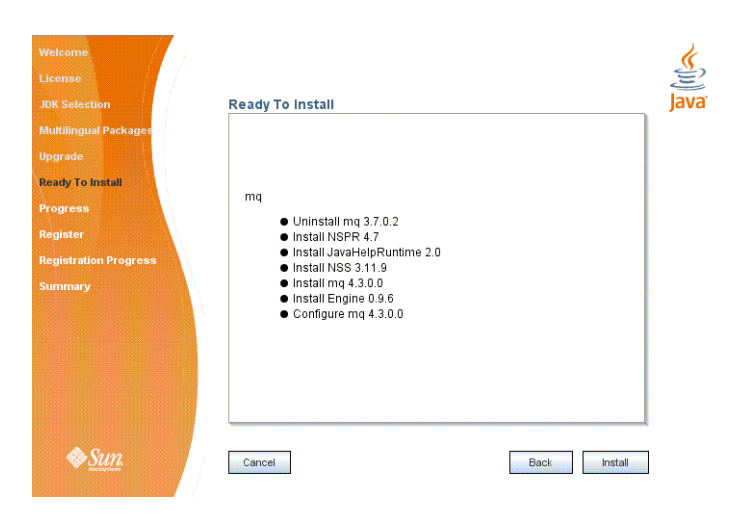

FIGURE 4–6 Installer Ready Screen

# 12 Click Install to begin the installation.

The Installer's Progress screen (Figure 4–7) appears, tracking the progress of the installation as it proceeds.

| Welcome<br>License<br>Install Home<br>JOK Selection<br>NutRilingual Package<br>Ready To Install<br>Augress<br>Register<br>Register<br>Summary | Progress<br>Installing Sun Java(TM) System Message Queue<br>SS& Time: Remaining: 00:00:04<br>Installing mq-110n.zip | لللل المراجع المراجع الم<br>مراجع المراجع المراجع المراجع المراجع المراجع المراجع المراجع المراجع المراجع المراجع المراجع المراجع المراجع ال |
|----------------------------------------------------------------------------------------------------|----------------------------------------------------------------------------------------------------|----------------------------------------------------------------------------------------------------|
| <i></i> <b>♦<u>Sun</u></b>                                                                                                    | Cancel Back Next                                                                                                    |                                                                                                    |

FIGURE 4-7 Installer Progress Screen

When installation is complete, the Installer's Sun Connection Registration screen (Figure 4–8) appears.

| IDK Selection                                                    | Register                                                                                                    |
|------------------------------------------------------------------|----------------------------------------------------------------------------------------------------|
| Nultilingual Packages<br>Ipgrade<br>Leady To Install<br>Progress | Why register ? Gain convenient access to<br>• patch information and bug updates<br>• screencasts and tutorials,<br>• support and training offerings and more. |
| sgister<br>sgistration Progress<br>ummary                        | I don't have a Sun Online Account. Sign me up.     I already have a Sun Online Account.     User Name     User Password     Skip Registration.                |
| & <u>Sun</u>                                                     | Cancel Back Next                                                                                                    |

FIGURE 4–8 Sun Connection Registration Screen

# 13 Register Message Queue with Sun Connection.

Sun Connection is a Sun-hosted service that helps you track, organize, and maintain Sun hardware and software. When you register a Message Queue installation with Sun Connection, information such as the release version, host name, operating system, installation date, and other such basic information is securely transmitted to the Sun Connection database. The Sun Connection inventory service can help you organize your Sun hardware and software, while the update service can inform you of the latest available security fixes, recommended updates, and feature enhancements.

Registration requires that you have a Sun Online account or create one. If you do not already have an account, the installer provides the following screen (Figure 4–9) for creating a Sun Online account:

| JDK Selection            | Create Sun Online Account                                                  |
|--------------------------|----------------------------------------------------------------------------|
| Multilingual Packages    | Please enter the following information to create a Sun Online Account. All |
| pgrade                   | fields are required.                                                       |
| eady To Install          | Email Address                                                              |
| rogress                  | Password                                                                   |
| egister                  |                                                                            |
| reate Sun Online Account | Retype Password                                                            |
| egistration Preferences  | First Name                                                                 |
| egistration Progress     | Last Name                                                                  |
| ummary                   | Country United States                                                      |
|                          | Click here to view Sun's Privacy Policy.                                   |
|                          |                                                                            |

FIGURE 4–9 Create Sun Online Account Screen

**Note** – If you choose not to register Message Queue during installation, you can subsequently register Message Queue by running the installer in register-only mode, as follows:

\$ installer -r

The register-only mode requires that Message Queue 4.3 already be installed and will display only the installer screens related to registration.

When Sun Connection registration is complete, the Installer's Summary screen (Figure 4–10) appears, summarizing the steps that were performed during installation.

| IDK Selection            | Summary                                                          |                                                                           |            |
|--------------------------|------------------------------------------------------------------|---------------------------------------------------------------------------|------------|
| Multilingual Packages    |                                                                  | Overall Status: Complete                                                  | •          |
| pgrade                   | Please see the deta                                              | iled summary report for an overview of this                               |            |
| Ready To Install         | session, including                                               | <u>ext steps</u> for using this installation.Please see the<br>pformation |            |
| Progress                 | iog me for detailed i                                            | mormation.                                                                |            |
| Register                 | Logs: Avar/install/log<br>2008-11-10-09-40-<br>2008-11-10-09-40- | <mark>ys/mq</mark><br>install-summary.html<br>install log                 | and Record |
| Registration Preferences | Product Name                                                     | Status                                                                    |            |
| legistration Progress    | NSPR 4.7                                                         | Installed                                                                 |            |
| Summary                  | JavaHelpRuntime                                                  | 2.0 Installed                                                             |            |
|                          | NSS 3.11.9                                                       | installed                                                                 |            |
|                          | mq 4.3.0.0                                                       | Installed                                                                 |            |
|                          | Engine 0.9.6                                                     | Installed                                                                 |            |
|                          | mg 4.3.0.0                                                       | Configured                                                                |            |
|                          |                                                                  |                                                                           | -          |

FIGURE 4–10 Installer Summary Screen

You can click the links on this screen for a detailed summary report and a log file giving more details on the installation.

### 14 Click the Exit button to dismiss the Summary screen.

Message Queue installation is now complete.

Tip – After installation is complete, you can check that the expected version of Message Queue has been installed by navigating to the *mqInstallHome/mq/bin* directory and executing the command

\$ imqbrokerd -version

The output from this command identifies the versions of Message Queue and the Java SDK that are installed on your system.

# **Installing in Silent Mode**

In *silent mode*, the Installer operates from a predefined *answer file* representing your responses to the GUI screens. This allows you to script the installation process in advance and then perform it in batch mode without actually displaying the GUI screens and responding to them interactively.

To create an answer file, start the Installer with the -n option:

```
$ installer -n answerFile
```

where *answerFile* identifies the file in which to record your responses. This causes the Installer to execute a "dry run," presenting the sequence of GUI screens without actually performing the installation. Your input responses are recorded in the specified answer file. You can then perform the installation at a later time by starting the Installer with the -s ("silent") option, specifying the same answer file:

\$ installer -s -a answerFile

This performs a silent installation as defined by the answer file, without visibly displaying the GUI screens.

# **Manually Configuring the Java Runtime Environment**

The Message Queue Installer's JDK Selection screen is not the only way to specify a version of the Java Runtime Environment for Message Queue to use. The JRE used by the Message Queue command line utilities (imqadmin, imqbrokerd, imqcmd, imqobjmgr, imqdbmgr, imqusermgr, imqkeytool) is determined by the following sources, in order of precedence:

- 1. The j rehome or javahome command line option to the impbrokerd command. (If both are specified, the one occurring last on the command line takes precedence).
- 2. The J2SE file location specified in the jdk.env file. (This file is deprecated, but is still supported for backward compatibility. For historical reasons, it has higher priority than anything else except option 1.)
- 3. The IMQ\_JAVAHOME environment variable.
- 4. The environment variable IMQ DEFAULT JAVAHOME in the imgenv.conf file.
- 5. The system default locations, as specified in the documentation for your platform.

To check which version of the Java runtime Message Queue will use, enter the following command:

```
$ imqbrokerd -version
```

The output from this command includes the version and pathname of the configured JRE: for example,

Java Runtime: 1.5.0\_12 Sun Microsystems Inc. C:\Program Files\Java\jdk1.5.0\jre

When you specify a JRE location through the Installer's JDK Selection screen, the Installer saves that location as the value of IMQ\_DEFAULT\_JAVAHOME in the imqenv.conf file (option 4 in the list above). On AIX, this file is located by default at

mqInstallHome/etc/mq/imqenv.conf

After a successful Message Queue installation, it should include something like the following:

IMQ\_DEFAULT\_JAVAHOME=/usr/java5

You can override this setting, however, either by editing the imqenv. conf file or by setting one of the other options higher in the list. This can be useful, for instance, for testing or reconfiguring the broker when a newer JRE version becomes available. Understanding how the JRE is determined can also help in troubleshooting problems. For instance, if the imqbrokerd -version command shows that Message Queue is using an unexpected JRE, it may be that one of the higher-precedence options has been set inadvertently (such as by an old jdk.env file that should have been deleted).

# **Installed Directory Structure**

Table 4–2 shows the installed directory structure for Message Queue 4.3 on the AIX platform. Paths shown are relative to the Message Queue installation home directory, denoted by the directory variable *mqInstallHome*. This is the directory you specify to the Message Queue Installer in step 9 of the procedure "To Install Message Queue in GUI Mode" on page 78 (by default, *home-directory*/MessageQueue).

| Directory                                      | Contents                                                                                                    |
|------------------------------------------------|----------------------------------------------------------------------------------------------------|
| <i>mqInstallHome/</i> mq/bin<br>(IMQ_HOME/bin) | <ul> <li>Executable files for Message Queue administration tools:</li> <li>Administration Console (imqadmin)</li> <li>Broker utility (imqbrokerd)</li> <li>Command utility (imqcmd)</li> <li>Object Manager utility (imqobjmgr)</li> <li>Database Manager utility (imqdbmgr)</li> <li>User Manager utility (imqusermgr)</li> <li>Key Tool utility (imqkeytool)</li> <li>Message Queue uninstall script (nquninstall)</li> <li>All executable files have the filename extension .exe. This directory also includes other executables (imqbrokersvc).</li> </ul> |

| TABLE 4–2 | Installed Director | y Structure (AIX) | ) |
|-----------|--------------------|-------------------|---|
|-----------|--------------------|-------------------|---|

| Directory                                                         | Contents                                                                                                    |
|-------------------------------------------------------------------|----------------------------------------------------------------------------------------------------|
| mqInstallHome/mq/lib<br>(IMQ_HOME/lib)                            | <ul> <li>Support files for Message Queue Java client runtime:</li> <li>. jar files for building and running Java Message Service<br/>(JMS) client applications</li> </ul>                                                           |
|                                                                   | • . rar files for JMS Resource Adapter                                                                                                    |
|                                                                   | <ul> <li>.war files for HTTP servlet and Universal Message Service<br/>(UMS) deployment</li> </ul>                                                                                                    |
|                                                                   | <ul> <li>Support files for Message Queue tools and processes</li> </ul>                                                                                                    |
|                                                                   | • Support libraries for C client applications                                                                                                    |
|                                                                   | Note – See "Component Dependencies" in <i>Sun Java System</i><br><i>Message Queue 4.3 Release Notes</i> for the versions of Netscape<br>Portable Runtime (NSPR) and Network Security Services (NSS)<br>needed to support the C API. |
| <i>mqInstallHome</i> /mq/lib/props<br>(IMQ_HOME/lib/props)        | Broker's default configuration files                                                                                                    |
| mqInstallHome/mq/lib/ext<br>(IMQ_HOME/lib/ext)                    | . jar or . zip files to be added to broker's CLASSPATH<br>environment variable                                                                                                    |
|                                                                   | Typically used for configuring JDBC-based persistence or Java<br>Authentication and Authorization Service (JAAS) login modules.                                                                                                    |
| <pre>mqInstallHome/mq/lib/images (IMQ_HOME/lib/images)</pre>      | Administration GUI image files                                                                                                    |
| <pre>mqInstallHome/mq/lib/help (IMQ_HOME/lib/help)</pre>          | Administration GUI help files                                                                                                    |
| <i>mqInstallHome/</i> mq/javadoc<br>(IMQ_HOME/javadoc)            | Message Queue and JMS API documentation in JavaDoc format                                                                                                    |
| <i>mqInstallHome</i> /mq/examples<br>(IMQ_HOME/examples)          | Example Java client applications                                                                                                    |
| <i>mqInstallHome</i> /mq/examples/C<br>(IMQ_HOME/examples/C)      | Example C client applications                                                                                                    |
| <i>mqInstallHome</i> /mq/include<br>(IMQ_HOME/include)            | Header files to support C client applications                                                                                                    |
| <i>mqInstallHome</i> /var/mq<br>(IMQ_VARHOME)                     | Message Queue working storage                                                                                                    |
| <i>mqInstallHome</i> /var/mq/instances<br>(IMQ_VARHOME/instances) | Configuration properties, file-based persistent data stores, log<br>files, flat-file user repositories, and access control properties files<br>for individual broker instances                                                      |

 TABLE 4-2
 Installed Directory Structure (AIX)
 (Continued)

| Directory                             | Contents                                                                                       |
|---------------------------------------|------------------------------------------------------------------------------------------------|
| mqInstallHome/etc/mq                  | Message Queue configuration files, instance template files, sample password file, and so forth |
| mqInstallHome/var/install             | Message Queue installer implementation, required jar files, and installer log files            |
| mqInstallHome/var/install/contents/mo | Message Queue uninstall script                                                                 |
| mqInstallHome/install                 | Message Queue files needed by installer and uninstaller                                        |

 TABLE 4-2
 Installed Directory Structure (AIX)
 (Continued)

# **Uninstallation Procedure**

Like the Installer, the Message Queue Uninstaller can be run in any of three modes of operation:

- In *GUI (graphical user interface) mode,* the Uninstaller presents a series of graphical screens with which you interact using mouse clicks and keyboard text entry.
- In *silent mode*, the Uninstaller operates from a predefined *answer file* representing your responses to the GUI screens. This allows you to script the uninstallation process in advance and then perform it in batch mode without actually displaying the GUI (or text) screens and responding to them interactively.

The following sections describe each of these three modes of Uninstaller operation.

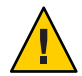

**Caution** – The Message Queue installation includes several scripts and executables named uninstaller, both in the Installer . zip bundle and on your system after installation. To uninstall Message Queue 4.3, it is important that you run the correct uninstaller executable, located at

```
mqInstallHome/var/opt/sun/install/contents/mq/uninstaller
```

where *mqInstallHome* is the installation home directory you specified when you installed Message Queue (by default, *home-dir/Message* Queue). Be careful not to invoke some other uninstaller by mistake.

# **Uninstalling in GUI Mode**

The following procedure shows how to use the Message Queue Uninstaller in GUI mode to uninstall Message Queue 4.3 from your AIX system.

# ▼ To Uninstall Message Queue in GUI Mode

1 Set your working directory to the directory containing the Uninstaller.

From your system's command line, enter the command

\$ cd mqInstallHome/var/opt/sun/install/contents/mq

### 2 Start the Uninstaller.

Enter the command

\$ uninstaller

The Uninstaller's Ready screen (Figure 4–11) appears.

| Ready To Uninstall<br>Progress<br>Summary | Ready To Uninstall                                                          | Java |
|-------------------------------------------|-----------------------------------------------------------------------------|------|
|                                           | Sun Java(TM) System Message Queue 4.3<br>● Unconfigure mq<br>● Uninstall mq |      |
| ♦ <u>Sun</u>                              | Cancel Black Remove                                                         |      |

FIGURE 4–11 Uninstaller Ready Screen

# 3 Click the Remove button.

The Uninstaller's Progress screen (Figure 4–12) appears.

| ogress<br>immary | Progress                                        | Ja |
|------------------|-------------------------------------------------|----|
|                  | Uninstalling mq<br>81% Time Remaining, 00:00:00 |    |
|                  | Uninstalling mq-110n.zip                        |    |
| 🚵 Sun            |                                                 |    |

FIGURE 4–12 Uninstaller Progress Screen

When uninstallation is complete, the Uninstaller's Summary screen (Figure 4–13) appears, summarizing the steps that were performed during uninstallation. You can click the links on this screen for a detailed summary report and a log file giving more details on the uninstallation.

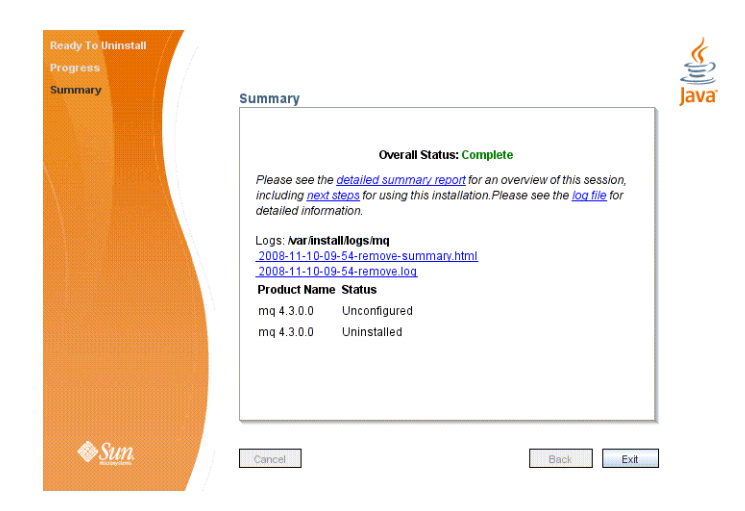

FIGURE 4–13 Uninstaller Summary Screen

4 Click the Exit button to dismiss the Summary screen.

Message Queue uninstallation is now complete.

# **Uninstalling in Silent Mode**

In *silent mode*, the Uninstaller operates from a predefined *answer file* representing your responses to the GUI screens. This allows you to script the uninstallation process in advance and then perform it in batch mode without actually displaying the GUI screens and responding to them interactively. To create an answer file, start the Uninstaller with the -n option:

```
$ uninstaller -n answerFile
```

where *answerFile* identifies the file in which to record your responses. This causes the Uninstaller to execute a "dry run," presenting the sequence of GUI screens without actually performing the uninstallation. Your input responses are recorded in the specified answer file. You can then perform the uninstallation at a later time by starting the Uninstaller with the -s ("silent") option, specifying the same answer file:

```
$ uninstaller -s -a answerFile
```

This performs a silent uninstallation as defined by the answer file, without visibly displaying the GUI (or text) screens.

# ◆ ◆ ◆ CHAPTER 5

# Windows Installation

This chapter covers the following topics as they apply to a Windows installation of Message Queue 4.3:

- "Hardware Requirements" on page 95
- "Upgrading from Previous Versions" on page 96
- "Installation Procedure" on page 96
- "Installed Directory Structure" on page 107
- "Uninstallation Procedure" on page 109

# **Hardware Requirements**

In order to install Message Queue 4.3, your Windows system should satisfy the minimum hardware requirements shown in Table 5–1. See "Supported Platforms and Components" on page 20 for information on software requirements.

| Component  | Minimum Requirements                                                                                           |
|------------|----------------------------------------------------------------------------------------------------|
| CPU        | Intel Pentium 3                                                                                                |
| RAM        | 256 MB                                                                                                    |
|            | (2 GB recommended for high-availability or high-volume deployments)                                            |
| Disk space | Compressed installation (.zip) file: approximately 45 MB                                                       |
|            | Temporary working directory (for extracting installation files): approximately 87 MB                           |
|            | Installed product: approximately 26 MB. More space may be needed if broker stores persistent messages locally. |

TABLE 5-1 Minimum Hardware Requirements for Windows Installation

# **Upgrading from Previous Versions**

It is not possible on the Windows platform to upgrade directly to Message Queue 4.3 from an earlier Message Queue version, but you can either uninstall the earlier version or install Message Queue 4.3 side by side with it at a different location in your file system. See "Upgrade Issues" on page 21 for details on how to preserve data from such a previous installation.

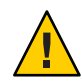

**Caution** – The Message Queue 4.3 Installer does not share the same product registry with other installers, such as those of the Sun Java<sup>™</sup> Enterprise System (JES) and Sun Java System Application Server, which include Message Queue as a component. The Message Queue Installer also installs or upgrades shared software components that Message Queue depends on, such as the Java Software Development Kit (SDK), Netscape Portable Runtime (NSPR), Network Security Services (NSS), and JavaHelp. Using this Installer to upgrade an earlier version of Message Queue that was installed with another installer may upgrade such shared components without correctly updating their version numbers in the other installer's product registry, leaving that registry in an inconsistent state.

If you later run the other installer, the inconsistent registry entries may in turn cause that installer to inadvertently remove Message Queue 4.3. The safest and cleanest way to upgrade an earlier version of Message Queue that was installed with a different installer is as follows:

- 1. Use the other installer's uninstaller to remove Message Queue.
- 2. Use the Message Queue 4.3 Installer to install Message Queue 4.3.

# **Installation Procedure**

You can run the Message Queue Installer in either of two modes:

- In *GUI (graphical user interface) mode*, the Installer presents a series of graphical screens with which you interact using mouse clicks and keyboard text entry.
- In *silent mode*, the Installer operates from a predefined *answer file* representing your responses to the GUI screens. This allows you to script the installation process in advance and then perform it in batch mode without actually displaying the GUI screens and responding to them interactively.

The following sections describe each of these two modes of Installer operation.

# **Installing in GUI Mode**

The following procedure shows how to use the Message Queue Installer in GUI mode to install the Message Queue 4.3 product on your Windows system.

# To Install Message Queue in GUI Mode

# 1 Download the Message Queue Installer.

The Installer is available for download from the Message Queue product Web site at

http://www.sun.com/software/products/message\_queue

It is distributed as a compressed archive (.zip) file named

mq4\_3-installer-WINNT.zip

# 2 Decompress the Installer archive.

a. Right-click on the mq4\_3-installer-WINNT.zip file and choose Extract All from the context menu.

The Windows Extraction Wizard opens.

# b. Follow the steps in the Extraction Wizard.

This creates a folder named

mq4\_3-installer

containing the files needed for Message Queue 4.3 installation.

# 3 Open the Installer folder.

Double-click on the mq4\_3-installer folder to open it in Windows Explorer.

# 4 Start the Installer.

Locate the Installer executable (a VBS script) and double-click to launch it. The Installer's Welcome screen (Figure 5–1) appears.

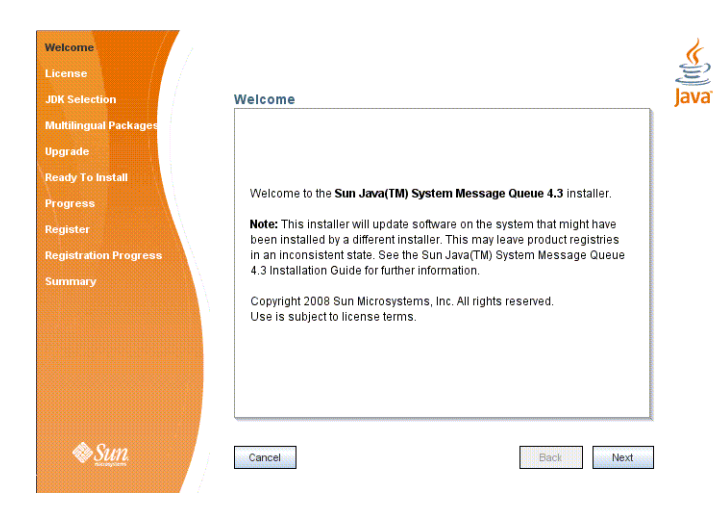

FIGURE 5-1 Installer Welcome Screen

# 5 Click the Next button.

The Installer's License screen (Figure 5–2) appears.

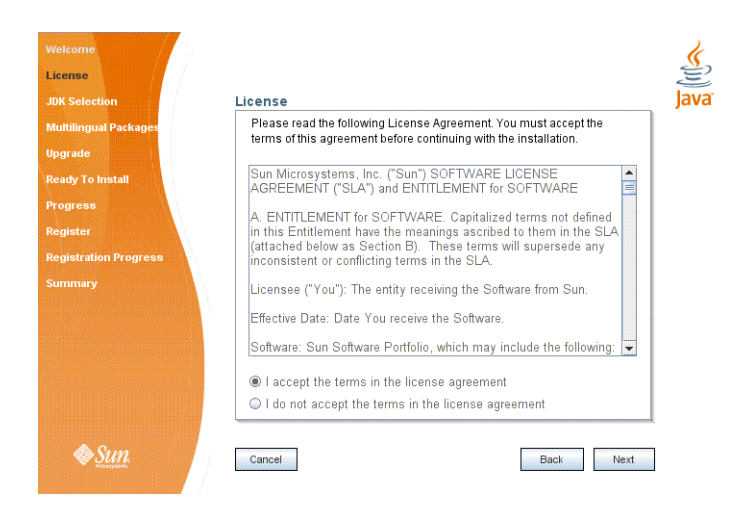

FIGURE 5–2 Installer License Screen

# 6 Read and accept the product license agreement.

Installation and use of the Message Queue product are subject to your acceptance of the license agreement. You must read and accept the terms of the license agreement before installing the product.

- a. Read the product license agreement.
- b. Make sure the radio button labeled "I accept the terms in the license agreement" is selected.

If you instead select "I do not accept the terms in the license agreement," the Next button becomes disabled. You cannot proceed with installation without accepting the license terms.

# c. Click the Next button.

The Installer's Install Home screen (Figure 5-3) appears.

| Welcome<br>License<br>Install Home<br>JDK Selection<br>Multilingual Packages<br>Ready To Install<br>Progress<br>Register<br>Register<br>Registration Progress<br>Summary | Install Home         Specify the directory that will serve as the install location on the target system for the Open Message Queue 4.3 product.         Install Home       c:\Program Files\Sun\Message Queue         Install Home       c:\Program Files\Sun\Message Queue         If you specify a non-existent installation directory, this installer will create it for you. | Java |
|----------------------------------------------------------------------------------------------------|----------------------------------------------------------------------------------------------------|------|
| ♦ <u>Sun</u>                                                                                                    | Cancel Back Next                                                                                                    |      |

FIGURE 5–3 Installer Install Home Screen

7 Specify the home directory in which to install Message Queue.

# a. Provide the location of the installation home directory.

Enter the path to the installation home directory in the text field, or use the button marked with an ellipsis (...) to browse to it interactively.

**Note** – If you enter a path to a directory that does not exist on your system, the Installer will create the directory for you automatically.

### b. Click the Next button.

The Installer's JDK Selection screen (Figure 5-4) appears.

| Welcome<br>License    | ž                                                                                                    |
|-----------------------|----------------------------------------------------------------------------------------------------|
| Install Home          | JDK Selection                                                                                                    |
| JDK Selection         |                                                                                                    |
| Multilingual Packages |                                                                                                    |
| Ready To Install      | Choose an option from the following                                                                                                    |
| Progress              | encese un option non the following.                                                                                                    |
| Register              | Install and use the default version of the Java(TM) SDK.                                                                                                    |
| Registration Progress |                                                                                                    |
| Summary               | <ul> <li>✓ Choose a Java(TM) SDK from the list below.</li> <li>C:\Program Files\Java\jdk1.6.0_10 (v. 1.6.0_10 by Sun Microsyst ▼</li> <li>☐ Type in a Java(TM) SDK location below.</li> </ul> |
| <i>§</i> <u>Sun</u>   | Cancel Back Next                                                                                                    |

FIGURE 5-4 Installer JDK Selection Screen

#### 8 Specify the version of the Java SDK for Message Queue to use.

#### a. Select a Java SDK.

You can do this in either of two ways:

#### Choose an SDK already installed on your system.

The drop-down menu under the option "Choose a Java SDK from the list below" lists existing SDKs found in standard locations on your system. You can use this option to specify one of these SDKs for Message Queue to use.

#### Provide an explicit path to an existing SDK.

To use an SDK from a location other than the standard ones, enter its path in the text field under the option "Type in a Java SDK location below," or use the button marked with an ellipsis (...) to browse to it interactively.

**Note** – The third option in the JDK Selection screen, "Install and use the default version of the Java SDK," is intended for use on other platforms; it is disabled and unavailable for Windows installation.

**Tip** – After installation is complete, you can check which version of the Java runtime Message Queue is using with the command

imqbrokerd -version

### b. Click the Next button.

The Installer's Multilingual Packages screen (Figure 5-5) appears.

| Welcome               |                                               |
|-----------------------|-----------------------------------------------|
| License               |                                               |
| JDK Selection         | Multilingual Packages Ja                      |
| Multilingual Packages |                                               |
| Upgrade               |                                               |
| Ready To Install      |                                               |
| Progress              |                                               |
| Register              |                                               |
| Registration Progress | 🔤 Install Message Queue multilingual packages |
| Summary               |                                               |
| Sun.                  | Cancel Back Next                              |

FIGURE 5–5 Installer Multilingual Packages Screen

#### 9 Specify whether to install multilingual packages.

By default, Message Queue is installed to operate in the English language only. The Multilingual Packages screen allows you to install it for use in another language.

a. If you will be using Message Queue in a language other than English, select the checkbox labeled "Install Message Queue multilingual packages."

If you will be using Message Queue only in English, leave this checkbox deselected.

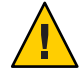

**Caution** – If you choose not to install the multilingual packages and later decide that you do need them after all, there is no convenient way to install them incrementally: you will have to uninstall Message Queue and then repeat the entire installation procedure with the multilingual packages selected. Before proceeding to install without the multilingual packages, be sure you will not be needing them in the future.

#### b. Click the Next button.

The Installer's Ready screen (Figure 5–6) appears.

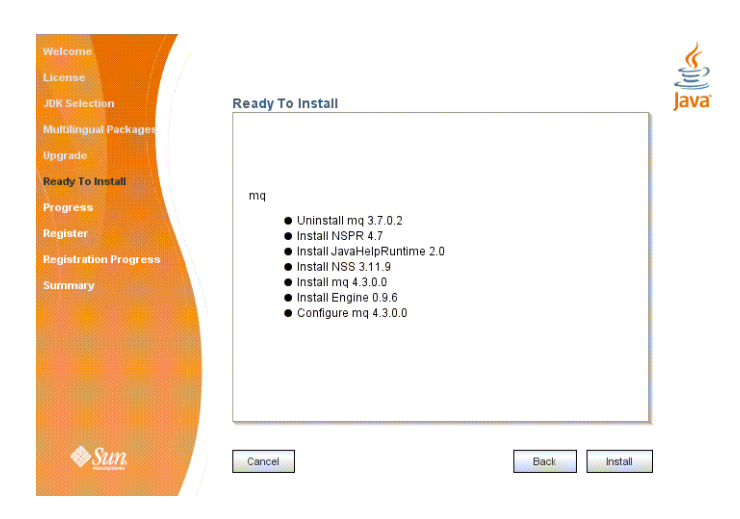

FIGURE 5-6 Installer Ready Screen

### 10 Click Install to begin the installation.

The Installer's Progress screen (Figure 5–7) appears, tracking the progress of the installation as it proceeds.

| Welcome<br>License<br>Install Home<br>JOK Selection<br>Multillingual Package<br>Ready To Install<br>Progress<br>Register<br>Register<br>Summary | Progress<br>Installing Sun Java(TM) System Message Queue<br>SSA: Trime Remaining: 00:00:04<br>Installing mq-110n.z/p | Java |
|----------------------------------------------------------------------------------------------------|----------------------------------------------------------------------------------------------------|------|
| Sun.                                                                                                    | Cancel                                                                                                    |      |

FIGURE 5-7 Installer Progress Screen

When installation is complete, the Installer's Sun Connection Registration screen (Figure 5–8) appears.

| tual Packages<br>p Install<br>s<br>tion Progress<br>y | Why register ? Gain convenient access to |
|-------------------------------------------------------|------------------------------------------|
|-------------------------------------------------------|------------------------------------------|

FIGURE 5-8 Sun Connection Registration Screen

### 11 Register Message Queue with Sun Connection.

Sun Connection is a Sun-hosted service that helps you track, organize, and maintain Sun hardware and software. When you register a Message Queue installation with Sun Connection, information such as the release version, host name, operating system, installation date, and other such basic information is securely transmitted to the Sun Connection database. The Sun Connection inventory service can help you organize your Sun hardware and software, while the update service can inform you of the latest available security fixes, recommended updates, and feature enhancements.

Registration requires that you have a Sun Online account or create one. If you do not already have an account, the installer provides the following screen (Figure 5–9) for creating a Sun Online account:

| JDK Selection            | Create Sun Online Account                                                  |
|--------------------------|----------------------------------------------------------------------------|
| Multilingual Packages    | Please enter the following information to create a Sun Online Account. All |
| Upgrade                  | fields are required.                                                       |
| Ready To Install         | Email Address                                                              |
| Progress                 | Password                                                                   |
| legister                 |                                                                            |
| reate Sun Online Account | Retype Password                                                            |
| legistration Preferences | First Name                                                                 |
| Registration Progress    | Last Name                                                                  |
| Summary                  | Country United States                                                      |
|                          | Click here to view <u>Sun's Privacy Policy</u> .                           |
|                          |                                                                            |

FIGURE 5-9 Create Sun Online Account Screen

**Note** – If you choose not to register Message Queue during installation, you can subsequently register Message Queue by running the installer in register-only mode, as follows:

# installer -r

The register-only mode requires that Message Queue 4.3 already be installed and will display only the installer screens related to registration.

When Sun Connection registration is complete, the Installer's Summary screen (Figure 5–10) appears, summarizing the steps that were performed during installation.

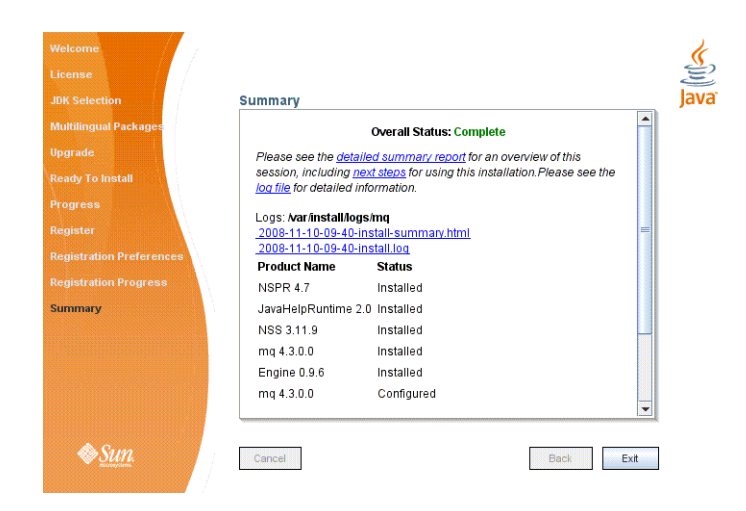

FIGURE 5-10 Installer Summary Screen

You can click the links on this screen for a detailed summary report and a log file giving more details on the installation.

### 12 Click the Exit button to dismiss the Summary screen.

Message Queue installation is now complete.

Tip – After installation is complete, you can check that the expected version of Message Queue has been installed by navigating to the *mqInstallHome*\mq\bin directory and executing the following command:

imqbrokerd -version

The output from this command identifies the versions of Message Queue and the Java SDK that are installed on your system.

# **Installing in Silent Mode**

In *silent mode*, the Installer operates from a predefined *answer file* representing your responses to the GUI screens. This allows you to script the installation process in advance and then perform it in batch mode without actually displaying the GUI screens and responding to them interactively.

To create an answer file, start the Installer with the -n option:

```
installer -n answerFile
```

where *answerFile* identifies the file in which to record your responses. This causes the Installer to execute a "dry run," presenting the sequence of GUI screens without actually performing the installation. Your input responses are recorded in the specified answer file. You can then perform the installation at a later time by starting the Installer with the -s ("silent") option, specifying the same answer file:

installer -s -a answerFile

This performs a silent installation as defined by the answer file, without visibly displaying the GUI screens.

# Manually Configuring the Java Runtime Environment

The Message Queue Installer's JDK Selection screen is not the only way to specify a version of the Java Runtime Environment for Message Queue to use. The JRE used by the Message Queue command line utilities (imqadmin, imqbrokerd, imqcmd, imqobjmgr, imqdbmgr, imqusermgr, imqkeytool) is determined by the following sources, in order of precedence:

- 1. The j rehome or javahome command line option to the imqbrokerd command. (If both are specified, the one occurring last on the command line takes precedence).
- 2. The J2SE file location specified in the jdk.env file. (This file is deprecated, but is still supported for backward compatibility. For historical reasons, it has higher priority than anything else except option 1.)
- 3. The IMQ\_JAVAHOME environment variable.
- 4. The environment variable IMQ DEFAULT JAVAHOME in the imqenv. conf file.
- 5. The system default locations, as specified in the documentation for your platform.

To check which version of the Java runtime Message Queue will use, enter the command

imgbrokerd -version

The output from this command includes the version and pathname of the configured JRE: for example,

Java Runtime: 1.5.0\_12 Sun Microsystems Inc. C:\Program Files\Java\jdk1.5.0\jre

When you specify a JRE location through the Installer's JDK Selection screen, the Installer saves that location as the value of IMQ\_DEFAULT\_JAVAHOME in the imqenv.conf file (option 4 in the list above). On Windows, this file is located by default at

C:\Program Files\Sun\MessageQueue\etc\mq\imqenv.conf

After a successful Message Queue installation, it should include something like the following:

set IMQ\_DEFAULT\_JAVAHOME=C:\Program Files\Java\jdk1.5.0\_12

You can override this setting, however, either by editing the imqenv.conf file or by setting one of the other options higher in the list. This can be useful, for instance, for testing or reconfiguring the broker when a newer JRE version becomes available. Understanding how the JRE is determined can also help in troubleshooting problems. For instance, if the imqbrokerd -version command shows that Message Queue is using an unexpected JRE, it may be that one of the higher-precedence options has been set inadvertently (such as by an old jdk.env file that should have been deleted).

# **Configuring Message Queue for Automatic Startup**

To start a Message Queue message broker automatically at Windows system startup, you must define the broker as a Windows service. The broker will then start at system startup time and run in the background until system shutdown. Consequently, you will not need to use the Message Queue Broker utility (impbrokerd) unless you want to start an additional broker.

To install a broker as a Windows service, use the Message Queue Service Administrator utility:

```
imqsvcadmin install
```

You can use the imqsvcadmin command's -args option to pass startup arguments to the broker. For more information, see the sections "Automatic Startup on Windows" in Chapter 3, "Starting Brokers and Clients," and "Service Administrator Utility" in Chapter 13, "Command Line Reference," of the *Message Queue Administration Guide*.

# **Installed Directory Structure**

Table 5–2 shows the installed directory structure for Message Queue 4.3 on the Windows platform. Paths shown are relative to the Message Queue installation home directory, denoted by the directory variable *mqInstallHome*. This is the directory you specify to the Message Queue Installer in step 7 of the procedure "To Install Message Queue in GUI Mode" on page 97, above (by default, C:\Program Files\Sun\MessageQueue).

| Directory                                                    | Contents                                                                                                    |
|--------------------------------------------------------------|----------------------------------------------------------------------------------------------------|
| <i>mqInstallHome</i> \mq\bin<br>(IMQ_HOME\bin)               | <ul> <li>Executable files for Message Queue administration tools:</li> <li>Administration Console (imqadmin)</li> <li>Broker utility (imqbrokerd)</li> <li>Command utility (imqcmd)</li> <li>Object Manager utility (imqobjmgr)</li> <li>Database Manager utility (imqdbmgr)</li> <li>User Manager utility (imqusermgr)</li> <li>Key Tool utility (imqkeytool)</li> <li>Message Queue uninstall script (nquninstall)</li> <li>All executable files have the filename extension .exe. This directory also includes other executables (imqbrokersvc).</li> </ul>                                                                                                 |
| <i>mqInstallHome</i> \mq\lib<br>(IMQ_HOME\lib)               | <ul> <li>Support files for Message Queue Java client runtime: <ul> <li>jar files for building and running Java Message Service (JMS) client applications</li> <li>rar files for JMS Resource Adapter</li> <li>.war files for HTTP servlet and Universal Message Service (UMS) deployment</li> <li>Support files for Message Queue tools and processes</li> <li>Support libraries for C client applications</li> </ul> </li> <li>Note - See "Component Dependencies" in <i>Sun Java System Message Queue 4.3 Release Notes</i> for the versions of Netscape Portable Runtime (NSPR) and Network Security Services (NSS) needed to support the C API.</li> </ul> |
| <pre>mqInstallHome\mq\lib\props (IMQ_HOME\lib\props)</pre>   | Broker's default configuration files                                                                                                    |
| <pre>mqInstallHome\mq\lib\ext (IMQ_HOME\lib\ext)</pre>       | . jar or . zip files to be added to broker's CLASSPATH<br>environment variable<br>Typically used for configuring JDBC-based persistence or Java<br>Authentication and Authorization Service (JAAS) login modules.                                                                                                    |
| <pre>mqInstallHome\mq\lib\images (IMQ_HOME\lib\images)</pre> | Administration GUI image files                                                                                                    |
| <pre>mqInstallHome\mq\lib\help (IMQ_HOME\lib\help)</pre>     | Administration GUI help files                                                                                                    |
| mqInstallHome\mq\javadoc<br>(IMQ HOME\javadoc)               | Message Queue and JMS API documentation in JavaDoc format                                                                                                    |

 TABLE 5-2
 Installed Directory Structure (Windows)
| TABLE 5-2       Installed Directory Structure (Windows)       (Continued) |                                                                                                    |  |  |  |
|---------------------------------------------------------------------------|----------------------------------------------------------------------------------------------------|--|--|--|
| Directory                                                                 | Contents                                                                                                    |  |  |  |
| <pre>mqInstallHome\mq\examples (IMQ_HOME\examples)</pre>                  | Example Java client applications                                                                                                    |  |  |  |
| <pre>mqInstallHome\mq\examples\C (IMQ_HOME\examples\C)</pre>              | Example C client applications                                                                                                    |  |  |  |
| <pre>mqInstallHome\mq\include (IMQ_HOME\include)</pre>                    | Header files to support C client applications                                                                                                    |  |  |  |
| <i>mqInstallHome</i> \var\mq<br>(IMQ_VARHOME)                             | Message Queue working storage                                                                                                    |  |  |  |
| <pre>mqInstallHome\var\mq\instances (IMQ_VARHOME\instances)</pre>         | Configuration properties, file-based persistent data stores, log<br>files, flat-file user repositories, and access control properties files<br>for individual broker instances |  |  |  |
| mqInstallHome\etc\mq                                                      | Message Queue configuration files, instance template files, sample password file, and so forth                                                                                 |  |  |  |
| mqInstallHome\var\install                                                 | Message Queue installer implementation, required jar files, and installer log files                                                                                            |  |  |  |
| mqInstallHome\var\install\contents\mq                                     | Message Queue uninstall script                                                                                                    |  |  |  |
| mqInstallHome\install                                                     | Message Queue files needed by installer and uninstaller                                                                                                    |  |  |  |

1 ) (0 .. .

## **Uninstallation Procedure**

Like the Installer, the Message Queue Uninstaller can be run in either of two modes of operation:

- In GUI (graphical user interface) mode, the Uninstaller presents a series of graphical screens with which you interact using mouse clicks and keyboard text entry.
- In silent mode, the Uninstaller operates from a predefined answer file representing your responses to the GUI screens. This allows you to script the uninstallation process in advance and then perform it in batch mode without actually displaying the GUI screens and responding to them interactively.

The following sections describe each of these three modes of Uninstaller operation.

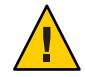

**Caution** – The Message Queue installation includes several scripts and executables named uninstaller, both in the Installer . zip bundle and on your system after installation. To uninstall Message Queue 4.3, it is important that you run the correct uninstaller executable, located at

```
mqInstallHome\var\install\contents\mq\uninstaller
```

where *mqInstallHome* is the installation home directory you specified when you installed Message Queue 4.3 (by default, C:\Program Files\Sun\MessageQueue). Be careful not to invoke some other uninstaller by mistake.

## **Uninstalling in GUI Mode**

The following procedure shows how to use the Message Queue Uninstaller in GUI mode to uninstall Message Queue 4.3 from your Windows system.

### To Uninstall Message Queue in GUI Mode

#### 1 Start the Windows Command Prompt utility.

Choose Command Prompt from the Programs submenu of the Windows Start menu.

#### 2 Set your working directory to the directory containing the Uninstaller.

Enter the command

cd mqInstallHome\var\install\contents\mq

where *mqInstallHome* is the installation home directory you specified to the Message Queue Installer's Install Home screen in step 7 of the procedure "To Install Message Queue in GUI Mode" on page 97, above.

#### 3 Start the Uninstaller.

Enter the command

uninstaller

The Uninstaller's Ready screen (Figure 5–11) appears.

| Ready To Uninstall<br>Progress<br>Summary |     | Ready To Uninstall<br>Sun Java(TM) System Message Queue 4.3<br>• Unconfigure mq<br>• Uninstall mq |             | Java' |
|-------------------------------------------|-----|---------------------------------------------------------------------------------------------------|-------------|-------|
| & <u>Sun</u>                              | / [ | Cancel                                                                                            | Back Remove |       |

FIGURE 5–11 Uninstaller Ready Screen

#### 4 Click the Remove button.

The Uninstaller's Progress screen (Figure 5-12) appears.

| immary | Progress                                       | ر ا |
|--------|------------------------------------------------|-----|
|        | Uninstalling mq<br>61% Time Remaining 00.00.00 |     |
|        | Omits Laming interior.2p                       |     |

FIGURE 5–12 Uninstaller Progress Screen

When uninstallation is complete, the Uninstaller's Summary screen (Figure 5–13) appears, summarizing the steps that were performed during uninstallation. You can click the links on this screen for a detailed summary report and a log file giving more details on the uninstallation.

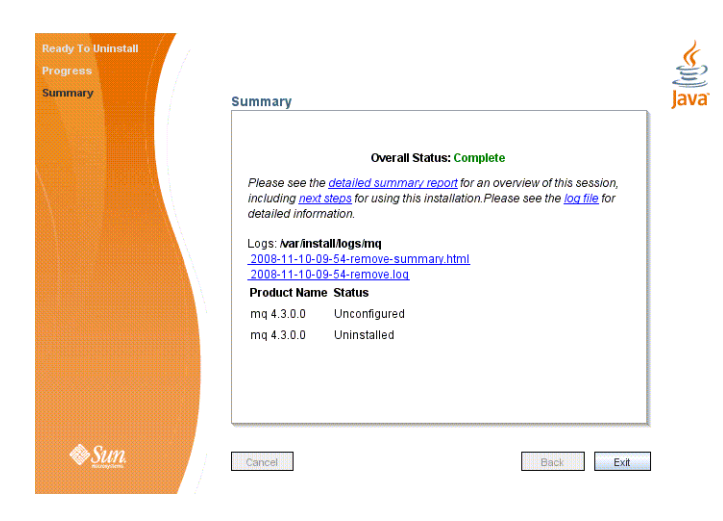

FIGURE 5–13 Uninstaller Summary Screen

#### 5 Click the Exit button to dismiss the Summary screen.

Message Queue uninstallation is now complete.

## **Uninstalling in Silent Mode**

In *silent mode*, the Uninstaller operates from a predefined *answer file* representing your responses to the GUI screens. This allows you to script the uninstallation process in advance and then perform it in batch mode without actually displaying the GUI screens and responding to them interactively. To create an answer file, start the Uninstaller with the -n option:

uninstaller -n answerFile

where *answerFile* identifies the file in which to record your responses. This causes the Uninstaller to execute a "dry run," presenting the sequence of GUI screens without actually performing the uninstallation. Your input responses are recorded in the specified answer file. You can then perform the uninstallation at a later time by starting the Uninstaller with the - s ("silent") option, specifying the same answer file:

uninstaller -s -a answerFile

This performs a silent uninstallation as defined by the answer file, without visibly displaying the GUI screens.

# • • • APPENDIX A

## **Command Line Options**

Table A–1 shows the command line options that can be specified to the Message Queue 4.3 Installer and Uninstaller.

| Option        | Description                                                                                                    |
|---------------|----------------------------------------------------------------------------------------------------|
| -n answerFile | Dry run                                                                                                    |
|               | The Installer or Uninstaller will present its sequence of GUI screens (or text screens if the -t option is specified) without performing an actual installation or uninstallation. The user's actions will be recorded in the specified answer file for later use. |
| -t            | Text mode                                                                                                    |
|               | The Installer or Uninstaller will simulate its GUI screens using plain text displayed directly to the terminal window. Keyboard keys (Tab, Return, arrow keys) can be used in place of the mouse to interact with interface elements.                              |
| - S           | Silent mode                                                                                                    |
|               | The Installer or Uninstaller will perform its operations without direct user interaction, under the control of an answer file (specified with the -a option).                                                                                                    |
| -a answerFile | Answer file                                                                                                    |
|               | In silent mode (- s option), the contents of the specified answer file will be used to control the operation of the Installer or Uninstaller.                                                                                                    |
| - h           | Display usage help                                                                                                    |

TABLE A-1 Installer and Uninstaller Options